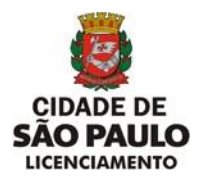

# **INSTRUÇÕES DE PREENCHIMENTO**

Cadastro, Emissão do RIA Online, Consulta do Último RIA por Chapa, Assunção de Responsabilidade Técnica e Baixa de Responsabilidade Técnica

O cadastramento do RIA só poderá ser feito por Empresa Conservadora de Aparelhos de Transporte Vertical e Horizontal devidamente credenciada pelo CONTRU para realizar serviços de manutenção e conservação no Município de São Paulo.

### Login

- a. Login
- b. Cadastro da(s) Chapa(s)
- c. Cadastramento do(s) Serviço(s)
- d. Impressão
- e. Emissão de 2ª Via
- f. Consultar Último Ria por Chapa
- g. Assunção de Responsabilidade Técnica
   g.1 Empresa Conservadora atingiu a capacidade limite
- h. Baixa de Responsabilidade Técnica
- i. Opção "Alteração de Senha"
- j. Opção "Logoff"
- k. Opção "Sair"

#### a) Login

Forma de Preenchimento:

|                    | CAC Login     |
|--------------------|---------------|
| Usuário:<br>Sanha: | c000001       |
| Jennia             | Enviar Limpar |

- Informar o Login (código do usuário) fornecido pelo CONTRU
- Informar a senha do usuário cadastrada no sistema do RIA ONLINE

Para prosseguir clique no botão **"Enviar"**. DIVISÃO DE EQUIPAMENTOS E INSTALAÇÕES – DINS | R. SÃO BENTO, 405 – 19º ANDAR | 3243-1240

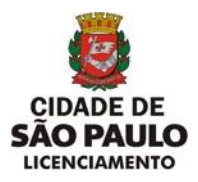

| S RIA ×                   | +                                                 | ~           | -          | ٥             | 1 | ×   |
|---------------------------|---------------------------------------------------|-------------|------------|---------------|---|-----|
| ← → C ▲ Não seguro   ria  | a.dapp.prodam/sd0244/action/cac/login.do          | į,          | ¢ :        | ☆             | - | :   |
| prefeitura.               | sp.gov.br                                         |             |            |               |   | ^   |
|                           | Secretaria Municipal de Urbanismo e Licenciamento |             |            |               |   |     |
|                           | RIA - Relatório de Inspeção Anual                 |             |            |               |   |     |
|                           | Informe as chapas que constarão no RIA            |             |            |               |   |     |
|                           |                                                   |             |            |               |   |     |
| Principa                  | al Ria Assunção/Baixa Ajuda                       |             |            |               |   |     |
|                           | Cadastro de Chapas                                |             |            |               |   |     |
|                           | Número do CREA: 2113                              |             |            |               |   |     |
|                           | Numero Concessão: 200/2018                        |             |            |               |   |     |
|                           | Empresa Conservadora: TECNOSERV ELEVADORES        |             |            |               |   |     |
|                           | N° Chapa: Incluir                                 |             |            |               |   |     |
|                           | Continuar Cancelar                                |             |            |               |   |     |
|                           |                                                   |             |            |               |   |     |
|                           |                                                   |             |            |               |   |     |
|                           |                                                   |             |            |               |   |     |
|                           |                                                   |             |            |               |   |     |
|                           | Copyright   SIGRC   👸 PREFETURA DE                |             |            |               |   | -   |
| P Digite aqui para pesqui | isar 🛛 🔿 🛱 🧧 🧕 🧖 🚾                                | POR<br>PTB2 | 1.<br>05/0 | 3:50<br>1/202 | 2 | 23) |

## b) Cadastro da(s) Chapa(s)

|                       | Cadastro de    | Chapas   |
|-----------------------|----------------|----------|
| Número do CREA:       | 46904          | 2        |
| Número Concessão:     | 1/199          | 4        |
| Empresa Conservadora: | ATLAS SCHINDLE | R        |
| Nº Chapa:             | 63687          | Induir   |
|                       | Chapa          |          |
|                       | 63685          | Excluir  |
|                       | 63686          | Excluir  |
|                       | 63687          | Excluir  |
|                       | Continuar      | Cancelar |

- Informe o número da chapa e clique no botão "Incluir".
- Faça a inclusão de todas as chapas de um mesmo endereço e proprietário que farão parte do RIA ONLINE que está sendo emitido.
- Confirmada a inclusão de determinada chapa, o sistema não permite alteração do número do CREA, nome da empresa conservadora e número da concessão.
- Para excluir determinada chapa em caso de erro, selecione a chapa desejada e clique em "Excluir".
- Para prosseguir clique no botão "Continuar".

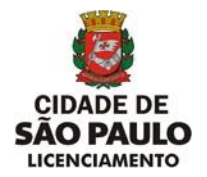

### c) Cadastramento do(s) Serviço(s)

|                                              |                     | Cadastro                        | de Cha          | ipas                                                   |                  |                        |                  |
|----------------------------------------------|---------------------|---------------------------------|-----------------|--------------------------------------------------------|------------------|------------------------|------------------|
| Empresa Connervadora: ATUA?                  | SCHINGLER           |                                 | Nimero d        | to CREAL 457042 101000 NG                              | iero tencentă:   | H 1/1994               |                  |
| Nome de Proprietário:                        | GAFISA SA           |                                 |                 | CNP31                                                  | CP1-             |                        |                  |
| Endereço do Indveli 🔍 VUIV                   | 80590               | Nár                             | <b>nemi</b> [00 | 21.9 CODLOGI 190900                                    | 1                |                        |                  |
| complemento:                                 |                     | aleve: [P10-610.05              |                 | cent                                                   | 5429540          |                        |                  |
| N° Chape Tipe de Diem                        | 1                   |                                 | 19              |                                                        |                  |                        | i l              |
| 63585 Harmal x                               | 0 + CONDICNO        | GREAL DE INSTAL                 | ACAO E          | PUNCIONAMENTO DO EQUIDAM                               | NTO X            |                        |                  |
|                                              | 1 - INSTALACA       | O GERAL E PUNCE                 | ORAMENT         | 0                                                      | 2                | Confirma               |                  |
|                                              |                     |                                 | Integui         | aridadə:                                               |                  | Cique para confin      | nar o serviço ex |
|                                              | NADA A ERECU        | NAR.                            |                 |                                                        |                  |                        |                  |
|                                              |                     | Service                         | s Incluide      |                                                        |                  |                        |                  |
| Herr Destrició do Dem                        |                     |                                 | Sub-            | Cesoisão do Sub-Nem                                    | Smegula          | ridade                 |                  |
| O CONDECHO GERAL DE IN                       | ISTALACAO E FUNCION | OB OTVENT                       | 1               | DISTALACAO GERAL E<br>PUNCEORAPENTO                    | NADA A<br>EXECUT | we Ender               |                  |
|                                              |                     |                                 |                 |                                                        |                  |                        | 1                |
| Nº Chapa Tipo de Item                        |                     |                                 | 19              | 0fm                                                    |                  |                        |                  |
| jezens Contrante X                           | Ta - webo de a      | equilanca.                      | Sub-            | Planes                                                 | 20               |                        |                  |
|                                              | 1 - LIMITAD CR      | DE VELOCIDADE                   |                 |                                                        | ×                | Confirma               |                  |
|                                              |                     |                                 | Imaged          | undade:                                                |                  |                        |                  |
|                                              |                     |                                 |                 |                                                        |                  |                        |                  |
|                                              |                     | Serviça                         | a Inchaid       | n                                                      |                  |                        |                  |
| Hem Descrição de Hem                         | Bulk-State Design   | St du tub-Pare                  |                 | tregularda (e                                          |                  |                        | 1                |
| 3 FREIO DE SDOURANCA<br>3 FREIO DE SEGURANCA | 1 LINITA<br>2 CONTA | COA DE VELOCIO<br>TOS BLETRICOS | 406             | LIHITADOR DE SEGURANÇA NĂ<br>CONTATOS BLÉTRICOS NÃO FO | RAM VERIFICAD    | Excluiv<br>608 Excluse |                  |
| and the second states                        | 1                   | nninnninna                      |                 |                                                        |                  | 1                      | 1                |
| 63687 Segurance x                            | 10 - DISPOSIT       | DVO DE PROTECA                  | 0               |                                                        |                  |                        |                  |
|                                              |                     |                                 | Sub-            | Diama                                                  |                  |                        |                  |
|                                              | D Postvera          |                                 |                 |                                                        | 20               | Confirma               |                  |
|                                              |                     |                                 | Integral        | undade:                                                |                  |                        |                  |
|                                              |                     | Invite                          | a bichéd        |                                                        |                  |                        | 1                |
|                                              |                     |                                 |                 |                                                        |                  |                        |                  |
| Dem Derorgão do Item<br>1 NAQUINA            | Sub-Itaw<br>10      | Decorgão do<br>MANGUEIRA        | Sub-Iten        | NECESSÁRIO TROCA DE                                    | MANUETRA         | Enchor                 |                  |
| 10 DISPOSITIVO DE PRO                        | TECAD 1             | FUSIVEIS                        | e e e e e e     | TODOS OS FUSÊVEIS EST                                  | ÃO QUESMADO      | G Exclur               |                  |
| N* ART                                       | Nº de Crea          |                                 |                 | Eng <sup>+</sup> Responsável                           |                  | Data da<br>Inspeção    |                  |
| 2876/2006                                    | 5060810285          | LUEZ SHENDERO                   | IKEDA           |                                                        |                  | 12/12/2005             |                  |
|                                              | -                   | attar   Cancalar                | Emi             | tr Relatório                                           |                  |                        | 1                |
|                                              | -                   | 1                               | 1               |                                                        |                  |                        |                  |

Para cada chapa cadastrada:

- Selecione o tipo de Item: Normal, Segurança ou Pendência(Conflitante)
- Selecione o Item desejado conforme tabela dos itens técnicos.
- Selecione o **subitem** correspondente.
- Preencha o campo "Irregularidade", descrevendo o tipo de problema para cada subitem. Quando o campo "Item" escolhido for igual de 0.0 e o campo "subitem" for igual a 0.1 não precisa preencher esse campo pois o próprio sistema encarrega-se de o preencher.
- Para cada chapa cadastrada é obrigatória a inclusão de pelo menos um serviço.

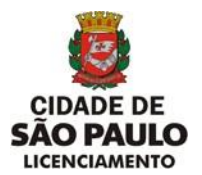

Nesta fase o sistema não permite alteração no número do CREA, nome da empresa conservadora, número da concessão, nome do proprietário, CODLOG e endereço.

- Os campos CNPJ e CPF são de preenchimento obrigatório.
- Após o preenchimento de todos os serviços relacionados a uma chapa, estando tudo correto deve-se confirmar clicando em "Confirma". Após a confirmação, se por algum motivo houver a necessidade de excluir determinado serviço de um aparelho clique em "Excluir".
- Todos os serviços cadastrados para uma determinada chapa, após a confirmação, aparecem no campo "Serviços Incluídos".
- Após o preenchimento de todos os serviços para todas as chapas cadastradas, deve-se preencher os campos referentes ao Nº da ART (referente inspeção e emissão do relatório), os campos do engenheiro responsável pela vistoria e RIA, seu nº do CREA e o campo "data da inspeção". Para emissão do RIA Relatório de Inspeção Anual, o responsável técnico da empresa conservadora deverá recolher ART, Anotação de Responsabilidade Técnica para cada relatório emitido.
- Após o preenchimento de todos os serviços para todas as chapas cadastradas, deve-se preencher os campos referentes ao Nº da ART (emitida quando da assinatura do contrato de conservação), os campos do engenheiro responsável pela vistoria e RIA, seu nº do CREA e o campo "data da inspeção".
- Para prosseguir Clique no botão "Emitir Relatório".
- Aparece a tela com os dados consolidados conforme preenchimento e pronto para impressão.

d) Impressão

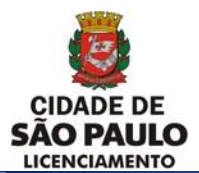

SECRETARIA MUNICIPAL DE URBANISMO E LICENCIAMENTO - SMUL

#### COORDENADORIA DE CONTROLE E USO DE IMÓVEIS - CONTRU

DIVISÃO DE EQUIPAMENTOS E INSTALAÇÕES - DINS

| Arc    | quivo                    | Editar Irpara      | Favoritos Ajuda              |                                      |                                   |                          |                                    |                  | <b>A</b> |
|--------|--------------------------|--------------------|------------------------------|--------------------------------------|-----------------------------------|--------------------------|------------------------------------|------------------|----------|
|        | ) - (                    | 🕘 - 💌 🖻            | ) 🏠 🔎 🏡                      | 🥴 🍰 😼 🔄                              |                                   |                          |                                    |                  | 1.       |
| Ende   | ereço                    | 🛐 http://web11.p   | rodam:8080/sd0244/re         | latorios/8C42FC3BC4635042D3          | B9E34D1DBFF020232006.pd           | lf                       |                                    | 💌 🄁 Ir           | Links »  |
| 8      | Salvar                   | uma cópia  🚔       | 🔮 🎁 Pesquisa                 | Selecionar 📷                         | ● - 🚺 🕂 🦲                         | 86% 🔹 😁                  | 📑 - 🔛 🐼 🔊 - 🗈 🛛 🎽                  | Adobe Rea        | der 7.0  |
|        |                          |                    |                              | RELA                                 | TÓRIO DE INSPEÇÃ                  | D ANUAL - RIA            |                                    |                  |          |
| igina  |                          | 1 DADOS DA E       | EDIFICAÇÃO                   |                                      |                                   |                          |                                    |                  |          |
| ă.     |                          | Proprietário:      | GAFISA SA.                   |                                      |                                   | CNPJ/CPF:                | Número do RIA:                     | 23/1/2006        |          |
|        |                          | Endereço:          | R VUPABUSSU, 0021            | 9                                    |                                   | Complemento:             | Data da Emissão:                   | 03/02/2006       |          |
|        |                          | Bairro:            | PINHEIROS                    |                                      |                                   |                          | Data da Inspeção:                  | 12/12/2005       |          |
|        |                          | Cep:               | 5429040                      |                                      |                                   |                          | Número ART: 2378                   | /2006            |          |
|        |                          | 2 Empresa Cor      | nservadora: Al               | TLAS SCHINDLER                       |                                   |                          | Nº da Concessão:                   | 1/1994           |          |
|        |                          | 3 Amparo Lega      | il:                          |                                      |                                   |                          |                                    |                  |          |
|        |                          | inspeção anual ela | borada conforme Artigo 9° (  | da Lei nº 10.348 de 04 de setembro d | e 1987 e Artigo 6º da Lei nº 12.7 | 51 de 05 de novembro de  | 1998.                              |                  |          |
|        | 4 Relação dos Apareihos: |                    |                              |                                      |                                   |                          |                                    |                  |          |
|        |                          | Número da Chapa:   | 63685                        |                                      |                                   |                          |                                    |                  |          |
|        |                          | Sub-Item           | ltem Segurança               | Descrição                            |                                   | Descrição                | da Irregularidade                  |                  |          |
|        |                          | 0.1                | N                            | INSTALACAO GERAL E FUNCIO            | NAMENTO                           | NADA A E                 | XECUTAR                            |                  |          |
| 3      |                          | Número da Chapa:   | 63686                        |                                      |                                   |                          |                                    |                  |          |
|        |                          | Sub-Item           | ltem Segurança               | Descrição                            |                                   | Descrição                | da Irregularidade                  |                  |          |
|        |                          | 3.1                | s                            | LIMITADOR DE VELOCIDADE              |                                   | LIMITADO                 | R DE VELOCIDADE NAO FUNCIONA       |                  |          |
|        |                          | 3.2                | с                            | CONTATOS ELETRICOS                   |                                   | CONTATO                  | OS ELETRICOS NAO FORAM VERIFICADOS |                  |          |
|        |                          | Número da Chapa:   | 63687                        |                                      |                                   |                          |                                    |                  |          |
|        |                          | Sub-Item           | ltem Segurança               | Descrição                            |                                   | Descrição                | da Irregularidade                  |                  |          |
| 8      |                          | 1.10               | N                            | MANGUEIRA                            |                                   | NECESSA                  | ARIO TROCA DE MANGUEIRA            |                  |          |
| ) Š    |                          | 10.1               | S                            | FUSIVEIS                             |                                   | TODOS C                  | IS FUSIVEIS ESTAO QUEIMADOS        |                  |          |
| 4      |                          | 5 Conclusão:       |                              |                                      |                                   |                          | -                                  |                  |          |
| 711    |                          | Declaro que o(s) a | parelho(s) de transporte aci | ima mencionado(s), foram inspeciona  | dos na data referenciada, encont  | ra(m)-se conforme condig | pões indicadas no "campo 4".       |                  |          |
| lis    |                          |                    |                              |                                      | Engenheiro FERNANDO GON           | IES DA SILVA             |                                    |                  |          |
| entá   |                          |                    |                              |                                      | Creativ 22400                     |                          |                                    |                  |          |
| , me   |                          |                    |                              |                                      |                                   |                          |                                    |                  |          |
|        |                          |                    |                              |                                      |                                   |                          |                                    |                  |          |
|        |                          |                    |                              |                                      |                                   |                          |                                    |                  |          |
|        |                          |                    |                              |                                      |                                   |                          |                                    |                  |          |
|        | 1                        |                    |                              |                                      | 1 de 1                            |                          |                                    |                  |          |
| Conclu | ído                      |                    |                              |                                      |                                   |                          |                                    | Zona descophecid | a        |
| 🏦 In   | iciar                    | 🖸 🖸 Caixa de enl   | trada - Micro 🛛 🖉 Pi         | refeitura da Cidade de 🛛 🦉           | http://web11.prodam               |                          |                                    | Links » « 🐧      | 14:09    |

- Configure a Impressora na opção Imprimir do menu Arquivo do editor de texto.
- Clique no botão "**OK**" da opção **Imprimir** do menu **Arquivo** do editor de texto.
- Visualize e imprima o(s) RIA(s).
- Clique no botão "Fechar" do editor de texto para voltar à página "Cadastro de Chapas".

|             | Novo Relatório             | Cadastro de Chapas       |        |
|-------------|----------------------------|--------------------------|--------|
|             | Emitir 2ª via de Relatório |                          |        |
|             | Número do CREA:            | 469042                   |        |
|             | Número Concessão           | : [1/1994                |        |
|             | Empresa Conservado         | ATLAS SCHINDLER          |        |
|             | N° Chapa:                  | Incluir                  |        |
|             |                            | Continuar Cancelar       |        |
|             |                            |                          |        |
| Principal V |                            |                          |        |
| 11110-par   | 100                        | Emissão de 2º via de RIA |        |
|             |                            |                          |        |
|             |                            | Informe o número do RIA. |        |
|             |                            | Nº do RIA: 68/1/2006     | 3243-1 |
|             |                            |                          |        |
|             |                            |                          |        |

## e) Emissão de 2ª Via.

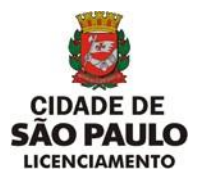

- Clique na opção "Emitir 2ª via de Relatório" do menu RIA na tela Cadastro de Chapas.
- Informe o Número do RIA, conforme modelo, que inclui número da concessão e o ano da data de inclusão, nessa ordem.
- Clique no botão "Emitir Relatório".

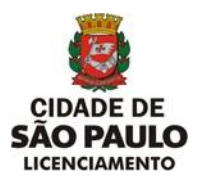

| Image: Construction       Image: Construction       Image: Constend image: Construction       Imag                                                                                                    | b Unio M<br>leader 72  |
|----------------------------------------------------------------------------------------------------|------------------------|
|                                                                                                    | ir Unia M<br>Isador 20 |
| Enderson & http://pundandak.book/dd244/publicke/24611474460C0E/260449044870C48514821602004.pdf   Stature une objek @ @ @ @ @ @ @ @ @ @ @ @ @ @ @ @ @ @ @                                                                                                    | b Unix M               |
| Solver una odela      Petapata     Petapata     Peta                                                                                                    | keader 10              |
| RELATÓRIO DE INSPEÇÃO ANUAL - RIA     SOMORIO DE INSPEÇÃO ANUAL - RIA     SOMORIO     MARINA - RIA     SOMORIO     MARINA - RIA     SOMORIO     MARINA - RIA     SOMORIO     MARINA - RIA     SOMORIO     MARINA - RIA     SOMORIO     MARINA - RIA     SOMORIO     MARINA - RIA     SOMORIO     MARINA - RIA     SOMORIO     MARINA - RIA     SOMORIO     SOMORIO     SO                                                                                                    |                        |
| CALLER LEVEL DE LE CELER DE LE CELER                                                                                                    |                        |
| Conception Control Advancement     Conception Control Advancement     Conception Control Advancement     Control Control     Control Control     Control     Contro     Control     Control     Contro     Control     Control     Co                                                                                                    |                        |
|                                                                                                    |                        |
| Internet Properties and a set or sample - Gardinal<br>and a strange - Gardinal<br>and a strange - Gardinal - Gardinal - Gardi                                                                                                    |                        |
| ume Kannas Kannas Kannas Kannas (1990)<br>2 Suppra Capabago Andrea Sannas (1990)<br>3 Angera Lagal<br>metglanes manuma uniones Ange Para Les V-Salas estanessas es (181 e nage Para Les V-Salas estanessas es (181<br>4 Suppla dos Angenhoss:<br>ventes acad                                                                                                    |                        |
| 2 Experies Contensions Allow Extensions Allow Extensions and Allow Extensions and Allow Exten                                                                                                    |                        |
| A Angene Lagat     ment junct entered with the set of SLAB and to an anteness on HAT a stage of our set of SLAD and the measures on HAE     4 Registry to a dependence;     ment stage     ment stage                                                                                                    |                        |
| <ul> <li>Party in the manufactory of the last of the last determine of the heap of the last of the two determines of the last determines of the heap of the last of the two determines of the last determines of the last determi</li></ul>                                                                                                    |                        |
| A respire con Appendix.                                                                                                    |                        |
|                                                                                                    |                        |
| taction on the state interval interval                                                                                                    |                        |
| 11 5 5 10 <sup>-0</sup> 10 <sup>-0</sup> 10 |                        |
| 34745-51 (Table 1884                                                                                                    |                        |
| Technol And Technol Decode a transmission                                                                                                    |                        |
| 37 3 UMPACH RECORDE UMPACH SE RECORDE                                                                                                    |                        |
| 12 E EREMAN ANTONIO EREMANDE                                                                                                    |                        |
| Sector Street Also                                                                                                    |                        |
| Description terre Departure Description Description                                                                                                    |                        |
| 10 9 secolaria Additional Additional Additiona<br>Additional Additional Additiona                                                                                                    |                        |
| Arristo     Annes     Young an Annes     Young an Annes                                                                                                    |                        |
| I Contain                                                                                                    |                        |
| Equiver. (2 CAUTINEA                                                                                                    |                        |
| Case - Secondaria                                                                                                    |                        |
|                                                                                                    |                        |
|                                                                                                    |                        |
| 4                                                                                                    |                        |
| Y                                                                                                    |                        |
| 8                                                                                                    |                        |
|                                                                                                    |                        |
| and the second second se                                                                                                    |                        |
| 5                                                                                                    |                        |
| 0                                                                                                    |                        |
|                                                                                                    |                        |
|                                                                                                    |                        |
| Sherite LR. Sherite LR.                                                                                                    |                        |
|                                                                                                    | 1 11 12                |
| Canduido Zana descority                                                                                                    | icida                  |
| 🐮 Inncar 🔯 Caus de ettrada - Mon 🏚 Prefetusa da Calade de 👔 http://gredian55630 🦉 segundova_situncz - Kait 🔯 🔐                                                                                                    | a 🔂 1363               |

- Configure a Impressora na opção Imprimir do menu Arquivo do editor de texto.
- Clique no botão "**OK**" da opção **Imprimir** do menu **Arquivo** do editor de texto.
- Visualize e imprima o(s) RIA(s).
- Clique no botão "Fechar" do editor de texto para voltar à página "Emissão de 2ª via de Ria".

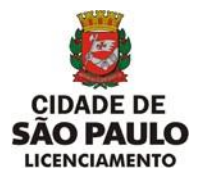

### f) Consultar Último Ria por Chapa

| S RIA                                    | × +                                                          | v                                          | -                       | 5 ×  |
|------------------------------------------|--------------------------------------------------------------|--------------------------------------------|-------------------------|------|
| $\leftarrow \   \rightarrow \   {\tt G}$ | A Não seguro   ria.dapp.prodam/sd0244                        | 'action/cac/login.do                       | ₿ \$                    | 😩 :  |
|                                          | prefeitura.sp.gov.br                                         |                                            |                         | Î    |
|                                          | Secreta                                                      | ria Municipal de Urbanismo e Licenciamento |                         |      |
|                                          | RIA                                                          | - Relatório de Inspeção Anual              |                         |      |
|                                          |                                                              | Informe as chapas que constarão no RIA     |                         |      |
|                                          | Novo Relatório                                               | Ajuda                                      |                         |      |
|                                          | Emitir 2° via de Relatório<br>Consultar Último Ria por Chapa | adastro de Chapas                          |                         |      |
|                                          | Número do CREA:<br>Número Concessão:                         | 200/2018                                   |                         |      |
|                                          | Empresa Conservadora                                         | TECNOSERV ELEVADORES                       |                         |      |
|                                          | N° Chapa:                                                    | Incluir                                    |                         |      |
|                                          |                                                              | Continuar Cancelar                         |                         |      |
|                                          |                                                              |                                            |                         |      |
| ria.dapp.prodam/sd                       | 0244/action/app/consultarultimoria.do                        | Copyright   SIGRC   B PREFEITURA DE        |                         |      |
| E 🖓 Dig                                  | jite aqui para pesquisar                                     | O 🖽 🧮 🧐 🚾 🍺 🔨 🗠 🗠 🖉                        | DR 08:33<br>B2 04/01/20 | 22 🕅 |

 Clique na opção "Consultar Último Ria por Chapa" do menu RIA na tela Cadastro de Chapas.

| prefeitura.sp.gov.br                                                                   | REFEITURA DE<br>ÃO PAULO |
|----------------------------------------------------------------------------------------|--------------------------|
| Secretaria Municipal de Urbanismo e Licenciamento                                      |                          |
| RIA - Relatório de Inspeção Anual                                                      |                          |
| Utilize o menu para navegar pela aplicação.                                            |                          |
| Principal Ria Assunção/Baixa Ajuda                                                     |                          |
| Consultar último RIA por chapa                                                         |                          |
| Chapa: 101774 Pesquisar                                                                |                          |
| RIA: // Data Último RIA:<br>Empresa Conservadora: CNPJ: Número da concessão: /         |                          |
| DIVISÃO DE EQUIPAMENTOS E INSTALAÇÕES<br>DINS   SÃO BENTO, 405 - 19º ANDAR   3243-1240 |                          |

• Informe o Número da Chapa e clique em **Pesquisar.** 

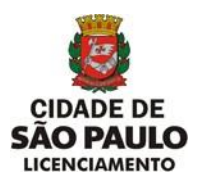

| prefeitura.sp.gov.br                                                                                                    | DE<br>.O |
|----------------------------------------------------------------------------------------------------|----------|
| Secretaria Municipal de Urbanismo e Licenciamento                                                                                                |          |
| RIA - Relatório de Inspeção Anual                                                                                                    |          |
| Utilize o menu para navegar pela aplicação.                                                                                                    |          |
| Principal Ria Assunção/Baixa Ajuda                                                                                                    |          |
| Consultar último RIA por chapa                                                                                                    |          |
| Chapat 101774                                                                                                    |          |
| RIA: 51/0200/2021 Data Último RIA: 09/11/2021                                                                                                    |          |
| Empresa Conservadora:       TECNOSERV ELEVAD       CNPJ:       Número da concessão:       200/2018         DIVISÃO DE COLUDAMENTOS E INSTALAÇÕES |          |
| DINS   SÃO BENTO, 405 - 19º ANDAR   3243-1240                                                                                                    |          |

- A chapa informada deve pertencer a Conservadora, caso contrário, mensagem: "Chapa não pertence a conservadora".
- Apresenta o numero do Último Ria emitido pela conservadora para a chapa informada, caso contrário, mensagem: "Último Ria emitido por outra empresa conservadora".
- Se não for encontrado o RIA para a chapa, mensagem: "RIA não localizado".

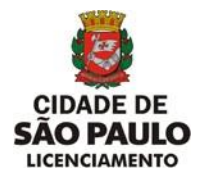

#### g) Assunção de Responsabilidade Técnica

| Calua      |                                                                                                    |     |             |              |                               |
|------------|----------------------------------------------------------------------------------------------------|-----|-------------|--------------|-------------------------------|
| Arquin     | 🕲 RIA 🗙 +                                                                                                    |     | $\times$    | rtilhar      | Comentários      ✓            |
| ruqu.      | ← → C 🔺 Não seguro   ria.dapp.prodam/sd0244/action/cac/login.do                                                                                                    | r 😩 | :           |              |                               |
| Colar      | prefeitura.sp.gov.br                                                                                                    |     | Î           | lidade       | Editor Reutilizar<br>Arquivos |
| Área de Ti | Secretaria Municipal de Urbanismo e Licenciamento                                                                                                    |     |             | idade        | Editor Reutilizar Ar          |
|            | RIA - Relatório de Inspeção Anual                                                                                                    |     |             |              |                               |
|            | Informe as chapas que constarão no RIA                                                                                                    |     |             |              |                               |
|            | Assuntin da Dannonshiildada Tannica Aluda                                                                                                    |     | -1          |              |                               |
| - 1        | Baixa de Responsabilidade Técnica<br>Baixa de Responsabilidade Técnica                                                                                                    |     |             |              |                               |
|            | Número do CREA:     I357       Número Concessão:     I013/1998       Empresa Conservadora:     ELEVADOR SAO PAULO       Nº Chapa:     Incluir       Continuar     Cancelar |     |             |              |                               |
| Página 8   |                                                                                                    | _   | -           | ₿            | + 100%                        |
|            | 🔑 Digite aqui para pesquisar 💦 🖸 📮 🔁 🧐 🦉 🖉                                                                                                    | ۵   | <b>—</b> (i | € (10)<br>PT | 32 21/12/2021                 |

• Clique na opção "Assunção de Responsabilidade Técnica" do menu RIA na tela Cadastro de Chapas.

| 🕙 RIA                                    | × +                                                                                                    | $\sim$      | -                    | ٥         | × |
|------------------------------------------|----------------------------------------------------------------------------------------------------|-------------|----------------------|-----------|---|
| $\leftarrow \   \rightarrow \   {\tt G}$ | A Não seguro   ria.dapp.prodam/sd0244/action/app/assuncaoresponsabilidade.do?p=assuncaoresponsabilidade                                                                                                    |             | ₿ \$                 | -         | : |
|                                          | prefeitura.sp.gov.br                                                                                                    |             |                      |           |   |
|                                          | Secretaria Municipal de Urbanismo e Licenciamento                                                                                                    |             |                      |           |   |
|                                          | RIA - Relatório de Inspeção Anual                                                                                                    |             |                      |           |   |
|                                          | Utilize o menu para navegar pela aplicação.                                                                                                    |             |                      |           |   |
|                                          | Assunção de Responsabilidade Técnica Ajuda                                                                                                    |             |                      |           |   |
|                                          | Baixa de Responsabilidade Técnica                                                                                                    |             |                      |           |   |
|                                          | Empresa Conservadora                                                                                                    |             |                      |           |   |
|                                          | Empresa Conservadora:         Número do CREA:         Número Concessão:           ELEVADOR SAO PAULO         1357         1013/1998           Telefone:         [11)24771000         CNPJ:         52244811000131         E-mail:         IOSEMANUEL COM.B |             |                      |           |   |
|                                          | Dados da edificação                                                                                                    |             |                      |           |   |
|                                          | Com codLog     Sem codLog - Esta opção atende somente chapa que ainda não possui CODLOG definido na PMSP     CodLog: Numero do imóvel: CPF do proprietário: CNP) do proprietário:     Incluir                                                              |             |                      |           |   |
|                                          | Copyright   SIGRC   25 PREFEITURA DE                                                                                                    |             |                      |           |   |
| E 🔎 Dig                                  | gite aqui para pesquisar O 🗐 🧱 🧔 👩 🝺 📲 🔨 🗠 🖉 🖛 🧖                                                                                                    | 이 PO<br>PTI | 0R 17:1<br>32 21/12/ | 0<br>2021 | 1 |

• Não será permitido alterar dados da Empresa Conservadora.

DIVISÃO DE EQUIPAMENTOS E INSTALAÇÕES – DINS | R. SÃO BENTO, 405 – 19º ANDAR | 3243-1240

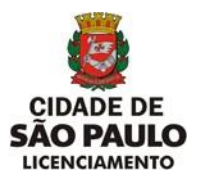

- Em Dados da Edificação será permitido selecionar a opção "Com codlog" para incluir chapa que possui "CODLOG" ou a opção "SEM CODLOG" - Esta opção atende somente chapa que ainda não possui CODLOG definido na PMSP".
- 1- Opção Com Codlog

| S RIA                               | × +                                                                                                    | $\sim$ | - | ć     | 5 | ×      |
|-------------------------------------|----------------------------------------------------------------------------------------------------|--------|---|-------|---|--------|
| $\leftrightarrow$ $\rightarrow$ C . | A Não seguro   ria.dapp.prodam/sd0244/action/app/assuncaoresponsabilidade.do?p=assuncaoresponsabilidade                                                                                                    |        | Ċ | ☆     |   | :      |
|                                     | prefeitura.sp.gov.br                                                                                                    |        |   |       |   |        |
|                                     | Secretaria Municipal de Urbanismo e Licenciamento                                                                                                    |        |   |       |   |        |
|                                     | RIA - Relatório de Inspeção Anual                                                                                                    |        |   |       |   |        |
|                                     | Utilize o menu para navegar pela aplicação.                                                                                                    |        |   |       |   |        |
|                                     | Principal Ria Assunção/Baixa Ajuda                                                                                                    |        |   |       |   |        |
|                                     | Assunção de responsabilidate técnica                                                                                                    |        |   |       |   |        |
|                                     | Empresa Conservadora                                                                                                    |        |   |       |   |        |
|                                     | Empresa Conservadora:         Número do CREA:         Número Concessão;           ELEVADOR SAO PAULO         1357         1013/1998           Telefone:         (11)24771000         CNP1:         52244811000131         E-mail:         IOSEMANUEL.COM.B                                                                                                    |        |   |       |   | l      |
|                                     | Dados da edificação                                                                                                    |        |   |       |   |        |
|                                     | Osem codLog - Esta opção atende somente chapa que ainda não possui CODLOG definido na PMSP           Osem codLog - Esta opção atende somente chapa que ainda não possui CODLOG definido na PMSP           CodLog:         Numero do imóvel:         CPF do proprietário:         CNPJ do proprietário:           19         00100         011.694.768-30         Incluir |        |   |       |   |        |
|                                     |                                                                                                    |        |   |       |   | l      |
|                                     | Copyright   SIGRC   👸 PEFFETURA DE                                                                                                    | di PO  | R | 17:13 |   | •<br>2 |

- Informe a tríade **Codlog**, **Número do imóvel**, **CPF ou CNPJ do proprietário**, são campos de preenchimento obrigatório, clique no botão **"Incluir**".
- A tríade é obrigatória para localizar o Endereço do Imóvel e proprietário da(s) chapa(s).
- Se o CODLOG não for preenchido, mensagem: "Codlog precisa ser preenchido. Pesquisar na relação de aparelho de transporte por endereço".
- Se o Número do Imóvel não for preenchido, mensagem: "Número do imóvel precisa ser preenchido".
- Se o CODLOG existir e o número do imóvel não for encontrado, mensagem: "Endereço de instalação inexistente. Pesquisar na relação de aparelho de transporte por endereço"
- Se o campo CPF(11 posições) **ou** CNPJ(14 posições) não preenchidos, mensagem: "CPF ou CNPJ precisam ser preenchidos".
- Se o campo CNPJ for menor que 14 posições, mensagem "CNPJ deve ter 14 dígitos". DIVISÃO DE EQUIPAMENTOS E INSTALAÇÕES – DINS | R. SÃO BENTO, 405 – 19° ANDAR | 3243-1240

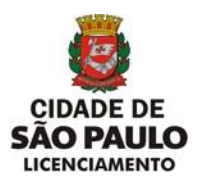

SECRETARIA MUNICIPAL DE URBANISMO E LICENCIAMENTO - SMUL

COORDENADORIA DE CONTROLE E USO DE IMÓVEIS - CONTRU

DIVISÃO DE EQUIPAMENTOS E INSTALAÇÕES - DINS

| Assunção de responsabilidate técnica                                                      |  |  |  |  |  |  |  |  |
|-------------------------------------------------------------------------------------------|--|--|--|--|--|--|--|--|
|                                                                                           |  |  |  |  |  |  |  |  |
| Empresa Conservadora                                                                      |  |  |  |  |  |  |  |  |
|                                                                                           |  |  |  |  |  |  |  |  |
| Empresa Conservadora:Número do CREA:Número Concessão:ELEVADOR SAO PAULO13571013/1998      |  |  |  |  |  |  |  |  |
| Telefone:     (11)24771000     CNPJ:     52244811000131     E-mail:     JOSEMANUEL.COM.B  |  |  |  |  |  |  |  |  |
| Dados da edificação                                                                       |  |  |  |  |  |  |  |  |
| Com codLog                                                                                |  |  |  |  |  |  |  |  |
| Sem codLog - Esta opção atende somente chapa que ainda não possui CODLOG definido na PMSP |  |  |  |  |  |  |  |  |
| CodLog: Numero do imóvel: CPF do proprietário: CNPJ do proprietário:                      |  |  |  |  |  |  |  |  |
|                                                                                           |  |  |  |  |  |  |  |  |
| Local do imóvel dos aparelhos instalados                                                  |  |  |  |  |  |  |  |  |
| Endereço do imóvel: Numero do imóvel: Complemento:                                        |  |  |  |  |  |  |  |  |
| Bairro: CEP:<br>JARDIM DA PRUDENCIA 04167-020                                             |  |  |  |  |  |  |  |  |
| Número das chapas                                                                         |  |  |  |  |  |  |  |  |
|                                                                                           |  |  |  |  |  |  |  |  |
| Chapa: 100056 Incluir nova chapa Data da assunção (DD/MM/AAAA): 14/01/2022                |  |  |  |  |  |  |  |  |
| Cancelar                                                                                  |  |  |  |  |  |  |  |  |
|                                                                                           |  |  |  |  |  |  |  |  |
|                                                                                           |  |  |  |  |  |  |  |  |

- Não será permitida alteração dos dados para Empresa Conservadora, Dados da Edificação e Local do imóvel dos aparelhos instalados.
- Número das chapas Chapa e Data da assunção.
- Se o número da chapa não for preenchido, mensagem: "Deve ser preenchido um número de chapa associado aos dados da edificação.
- A Data da assunção (DD/MM/AAA) será a data do sistema.
- Para prosseguir clique no botão "Incluir nova chapa".

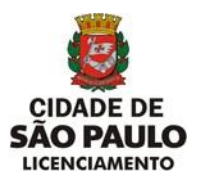

SECRETARIA MUNICIPAL DE URBANISMO E LICENCIAMENTO - SMUL

COORDENADORIA DE CONTROLE E USO DE IMÓVEIS – CONTRU

DIVISÃO DE EQUIPAMENTOS E INSTALAÇÕES - DINS

| Número das chapas                                                                                                    |                        |                                                                         |                  |  |  |  |
|----------------------------------------------------------------------------------------------------|------------------------|-------------------------------------------------------------------------|------------------|--|--|--|
| Chapa:       Incluir nova chapa       Data da assunção (DD/MM/AAAA):       14/01/2022         Cancelar                                                                                                    |                        |                                                                         |                  |  |  |  |
| Lista de chapas                                                                                                    | Capacidade em uso: 503 | - Capacidade da Conservadora: 1001                                      |                  |  |  |  |
| Chapa                                                                                                    | Proprietário           | Pendência para Assunção                                                 | Ação             |  |  |  |
| 103536                                                                                                    | JOSE NALDO DO CANTO    | Sem pendências.                                                         | Remover da lista |  |  |  |
| 100056                                                                                                    | JOSE NALDO DO CANTO    | Empresa Conservadora já é a responsável técnica                         | Remover da lista |  |  |  |
| Número da ART:                                                                                                    |                        |                                                                         |                  |  |  |  |
|                                                                                                    | Engenheiro res         | sponsável técnico                                                       |                  |  |  |  |
| Crea:     Incluir     Excluir       Nome:     Crea:     Ativo:                                                                                                    |                        |                                                                         |                  |  |  |  |
| À COORDENADORIA DE CONTROLE E USO DE IMÓVEIS - CONTRU<br>DIVISÃO DE EQUIPAMENTOS E INSTALAÇÕES - DINS<br>Sr. Diretor.<br>Declaro, sob as penas da lei, que os aparelhos de transporte acima relacionados estão sob nossa responsabilidade técnica,<br>estando o contrato de prestação de serviços de conservação / manutenção em vigor e a respectiva ART devidamente<br>quitada. |                        |                                                                         |                  |  |  |  |
|                                                                                                    |                        | Concluir Cancelar                                                       |                  |  |  |  |
|                                                                                                    | DIVISÃO<br>DINS   SÃO  | ) DE EQUIPAMENTOS E INSTALAÇÕES<br>) BENTO, 405 - 19º ANDAR   3243-1240 |                  |  |  |  |

• Confirmada a inclusão de determinada chapa serão apresentados os campos:

Capacidade em Uso – quantidade atual de chapas sob a conservação da empresa.

Capacidade da Conservadora – quantidade limite de chapas permitidas.

**Chapa** – Número da chapa informada anteriormente.

**Proprietário** – Nome do proprietário da chapa de acordo com a tríade (CODLOG, NUMERO IMOVEL, CPF ou CNPJ) informada anteriormente.

Pendência para Assunção – Sem pendências. - Texto explicando a situação da chapa.

**Ação** – Remover da lista - Caso a chapa apresente alguma pendência.

• Tipos de Pendência para Assunção que requer Ação de Remover da lista

Quando a chapa informada não pertence ao mesmo endereço, mensagem:

. Chapa não pertence ao mesmo endereço da Edificação. Pesquisar na relação de aparelho por endereço.

Quando a chapa informada não pertence ao mesmo proprietário, mensagem: . Proprietário Divergente. Deverá entrar com pedido de alteração cadastral.

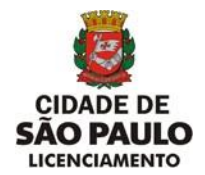

Quando a chapa informada encontra-se desmontada e está Baixada, mensagem:

. Aparelho de transporte está baixado.

Quando a chapa informada já esta sob a responsabilidade da conservadora, mensagem:

.Empresa Conservadora já é a responsável técnica.

Quando a chapa informada está desativada, mensagem:

. Chapa com Indicador de funcionamento não permitido. Desativada/Desativada, deverá autuar processo SEI.

Quando a chapa informada esta com indicador de funcionamento diferente de instalada e funcionando ou interditada, mensagem:

. Chapa com Cadastro não concluído.

- Para excluir determinada chapa em caso de erro, mesmo que não apresente pendência, selecione a chapa desejada e clique em "**Remover da lista**".
- Faça a inclusão de todas as chapas, através do botão Incluir nova chapa, de um mesmo endereço e proprietário que não apresentem pendências e que façam parte da Assunção de Responsabilidade Técnica da Conservadora.

| S RIA                               | × +                                                                                                    | ~ - Ø ×          |
|-------------------------------------|----------------------------------------------------------------------------------------------------|------------------|
| $\leftrightarrow$ $\rightarrow$ C ( | Não seguro   ria.dapp.prodam/sd0244/action/app/buscardadosedificacaoassuncaoresponsabilidade.do                                                                                                    | ଓ ☆ 🔒 :          |
|                                     | prefeitura.sp.gov.br                                                                                                    | Î                |
|                                     | Secretaria Municipal de Urbanismo e Licenciamento                                                                                                    |                  |
|                                     | RIA - Relatório de Inspeção Anual                                                                                                    |                  |
|                                     | Utilize o menu para navegar pela aplicação.                                                                                                    |                  |
|                                     | Principal Ria Assunção/Baixa Ajuda                                                                                                    | _                |
|                                     | Assunção de responsabilidate técnica                                                                                                    |                  |
|                                     | Existem chapas com pendências.                                                                                                    |                  |
|                                     | Empresa Conservadora                                                                                                    |                  |
|                                     | Empresa Conservadora:     ELEVADOR SAO PAULO     Número do CREA:     1357     Número Concessão:     1013/1998       Telefone:     [11]24771000     CNPJ:     52244811000131     E-mail:     DSEMANUEL.COM.B                                                          |                  |
|                                     | Dados da edificação                                                                                                    |                  |
|                                     | © Com codLog         Numero do imóvel:         CPF do proprietário:         CNP) do proprietário:           19         00100         01169476830         Local do imóvel dos aparelhos instalados                                                                    |                  |
| Digit                               | Endereço do imóvel:     Numero do imóvel:     Complemento:       R ANNINA MIRAGLIA SAPORITE     00100     APTO. 35       Bairroz/ARDIM DA PRUDENCIA     CEP:04167-020     CEP:04167-020       te aqui para pesquisar     O     II     II     III     III     A     A | ■ 🥂 40 POR 12:05 |

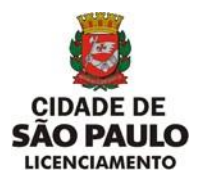

 Caso apresente alguma chapa com pendência para Assunção, não será permitido "CONCLUIR", mensagem no topo da tela: "Existem chapas com pendências".

|                                                                                                    | Número das chapas                   |                                                        |                  |  |  |  |  |
|----------------------------------------------------------------------------------------------------|-------------------------------------|--------------------------------------------------------|------------------|--|--|--|--|
| Chapa: Incluir nova chapa Data da assunção (DD/MM/AAAA): 14/01/2022                                                                                                    |                                     |                                                        |                  |  |  |  |  |
| Lista de chapas Capa                                                                                                    | cidade em uso: 503 - Capa           | cidade da Conservadora: 1                              | 001              |  |  |  |  |
| Chapa                                                                                                    | Proprietário                        | Pendência para Assunção                                | Ação             |  |  |  |  |
| 103536                                                                                                    | JOSE NALDO DO CANTO                 | Sem pendências.                                        | Remover da lista |  |  |  |  |
| 3012                                                                                                    | JOSE NALDO DO CANTO                 | Sem pendências.                                        | Remover da lista |  |  |  |  |
| Número da ART: 123456/2                                                                                                    | Número da ART: 123456/2022          |                                                        |                  |  |  |  |  |
| Engenheiro responsável técnico         Crea:       601012689       Incluir       Excluir         Nome:       JOSE ALEXANDRE PI       Crea:       601012689       Ativo:                                                                                                    |                                     |                                                        |                  |  |  |  |  |
| À COORDENADORIA DE CONTROLE E USO DE IMÓVEIS - CONTRU<br>DIVISÃO DE EQUIPAMENTOS E INSTALAÇÕES - DINS<br>Sr. Diretor.<br>Declaro, sob as penas da lei, que os aparelhos de transporte acima relacionados estão sob nossa responsabilidade técnica,<br>estando o contrato de prestação de serviços de conservação / manutenção em vigor e a respectiva ART devidamente<br>quitada. |                                     |                                                        |                  |  |  |  |  |
|                                                                                                    | Cor                                 | ncluir Cancelar                                        |                  |  |  |  |  |
|                                                                                                    | DIVISÃO DE EQU<br>DINS   SÃO BENTO, | JIPAMENTOS E INSTALAÇÕE<br>, 405 - 19º ANDAR   3243-12 | s<br>240         |  |  |  |  |

- Para prosseguir, após a inclusão de todas as chapas sem pendências para assunção, deve-se preencher os campos referentes ao Nº da ART (emitida quando da assinatura do contrato de conservação) e o CREA do engenheiro responsável técnico pela Conservadora.
- Se o Número da ART não for preenchido, mensagem: "Número ART deve ser informado".
- Se o CREA do Engenheiro Responsável não for preenchido, mensagem: " Crea do engenheiro responsável deve ser informado e incluído".
- Se o CREA do Engenheiro for informado e não corresponde ao CREA do responsável pela conservadora, mensagem: "Crea informado não pertence ao engenheiro responsável".
- Se o CREA informado pertence a empresa conservadora, mensagem: "CREA informado pertence a uma empresa".
- Se o CREA informado não estiver ativo, mensagem: "CREA do engenheiro responsável inativo".
- Se o CREA informado não existir, mensagem: "Não encontrado".

DIVISÃO DE EQUIPAMENTOS E INSTALAÇÕES – DINS | R. SÃO BENTO, 405 – 19º ANDAR | 3243-1240

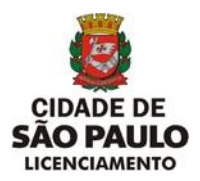

• Para FINALIZAR, dar aceite do Termo (Li e concordo com os termos) e Clique no botão "CONCLUIR".

| Assunção de responsabilidate técnica                                                                                                    |  |  |  |  |  |  |  |
|----------------------------------------------------------------------------------------------------|--|--|--|--|--|--|--|
| Gravado com sucesso.                                                                                                    |  |  |  |  |  |  |  |
| Empresa Conservadora                                                                                                    |  |  |  |  |  |  |  |
|                                                                                                    |  |  |  |  |  |  |  |
| Empresa Conservadora:Número do CREA:Número Concessão:ELEVADOR SAO PAULO13571013/1998                                                                                                    |  |  |  |  |  |  |  |
| Telefone:         (11)24771000         CNPJ:         52244811000131         E-mail:         JOSEMANUEL.COM.B                                                                                        |  |  |  |  |  |  |  |
| Dados da edificação                                                                                                    |  |  |  |  |  |  |  |
| Com codLog                                                                                                    |  |  |  |  |  |  |  |
| Sem codLog - Esta opção atende somente chapa que ainda não possui CODLOG definido na PMSP                                                                                                    |  |  |  |  |  |  |  |
| CodLog:     Numero do imóvel:     CPF do proprietário:     CNPJ do proprietário:       19     00100     01169476830                                                                                 |  |  |  |  |  |  |  |
| Local do imóvel dos aparelhos instalados                                                                                                    |  |  |  |  |  |  |  |
| Endereço do imóvel:       Numero do imóvel:       Complemento:         R ANNINA MIRAGLIA SAPORITE       00100       APTO. 35         Bairro:       CEP:         JARDIM DA PRUDENCIA       04167-020 |  |  |  |  |  |  |  |

• Apresenta a tela com os dados conforme preenchimento e mensagem no topo da tela: "Gravado com sucesso".

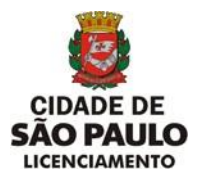

• 2- Opção Sem Codlog- Esta opção atende somente chapa que ainda não possui CODLOG definido na PMSP".

| 🕄 RI | A    | × +                                                                                                    | $\sim$ | -        | ٥    | $\times$ |
|------|------|----------------------------------------------------------------------------------------------------|--------|----------|------|----------|
| ← -  | G    | A Não seguro   ria.dapp.prodam/sd0244/action/app/buscardadosedificacaoassuncaoresponsabilidade.do                                                                                                    |        | ₿ \$     | 1    | :        |
|      |      | prefeitura.sp.gov.br                                                                                                    |        |          |      | Â        |
|      |      | Secretaria Municipal de Urbanismo e Licenciamento                                                                                                    |        |          |      |          |
|      |      | RIA - Relatório de Inspeção Anual                                                                                                    |        |          |      |          |
|      |      | Utilize o menu para navegar pela aplicação.                                                                                                    |        |          |      |          |
|      |      | Principal Ria Assunção/Baixa Ajuda                                                                                                    | _      |          |      |          |
|      |      | Assunção de responsabilidate técnica                                                                                                    |        |          |      |          |
|      |      | Empresa Conservadora                                                                                                    |        |          |      |          |
|      |      | Empresa Conservadora:         Número do CREA:         Número Concessão:           ELEVADOR SÃO PÁULO         1357         1013/1998           Telefone:         [11]24771000         CNP3:         52244811000131         E-mail:         JOSEMANUEL.COM.B |        |          |      | l        |
|      |      | Dados da edificação                                                                                                    |        |          |      |          |
|      |      | Com codLog       Esta opção atende somente chapa que ainda não possui CODLOG definido na PMSP         Chapa:       CPF do proprietărio:         Incluiri       Incluiri                                                                                    |        |          |      |          |
|      |      |                                                                                                    |        |          |      |          |
|      | 0    | Copyright   SIGRC   2 PEFEFTURA DE                                                                                                    | POI    | R 16:    | 29   | *        |
|      | р Di | gite aqui para pesquisar 🛛 🛛 🖾 💁 🤷 🧐 🌠 🔽 📩 🛆 📥 👘 🖉                                                                                                    | PTB    | 2 22/12/ | 2021 | 0        |

• Para a Opção Sem CODLOG a conservadora deverá assumir a Responsabilidade Técnica incluindo somente uma chapa por vez.

| CIDADE DE<br>SÃO PAULO                                     | <complex-block></complex-block>                                                                                                    |                                          |
|------------------------------------------------------------|----------------------------------------------------------------------------------------------------|------------------------------------------|
| LICENCIAMENTO DIVISAO DE EQUIPAMENTOS E INSTALAÇÕES - DINS | ~ - Ø ×                                                                                                    |                                          |
| ← → C ▲ Não seguro   ria.dapp                              | prodam/sd0244/action/app/assuncaoresponsabilidade.do?p=assuncaoresponsabilidade                                                                                                    | e 🕁 🔒 :                                  |
| prefeitura.sp.go                                           | OV. Dr BEFUTURA DE                                                                                                    | <u>^</u>                                 |
|                                                            | Secretaria Municipal de Urbanismo e Licenciamento                                                                                                    |                                          |
|                                                            | RIA - Relatório de Inspeção Anual                                                                                                    |                                          |
|                                                            | Utilize o menu para navegar pela aplicação.                                                                                                    |                                          |
| Principal                                                  | 2/a Assupe5n/Baixa Aluda                                                                                                    |                                          |
|                                                            | Accumaño de recenemos bilidate técnico                                                                                                    | _                                        |
|                                                            |                                                                                                    |                                          |
|                                                            | Empresa Conservadora                                                                                                    |                                          |
| ELEVA                                                      | Empresa Conservadora:         Número do CREA:         Número Concessão:           DOR SÃO PÁULO         1357         [1013/1998]           Telefone:         [11]24771000         CNP3;         52244811000131         E-mail:         JOSEMANUEL.COM.B |                                          |
|                                                            | Dados da edificação                                                                                                    |                                          |
| Com codLog<br>Sem codLog - Esta opc<br>Chapa:<br>102000    | ão atende somente chapa que ainda não possui CODLOG definido na PMSP<br>CPE do proprietário:<br>893.864.507-64<br>Incluir                                                                                                    |                                          |
| 🕂 🔎 Digite aqui para pesquisar                             |                                                                                                    | ■ ╔ Ф POR 11:16<br>■ ╔ Ф PTB2 22/12/2021 |

- Se o número da chapa não for preenchido, mensagem: "Deve ser digitado um número de chapa válido".
- Se o número da chapa não existir, mensagem:" Chapa não encontrada. Verifique se o endereço cadastrado está correto".
- Se o campo CPF(11 posições) **ou** CNPJ(14 posições) não preenchidos, mensagem: "CPF ou CNPJ precisam ser preenchidos".
- Se o campo CNPJ for menor que 14 posições, mensagem: "CNPJ deve ter 14 dígitos".
- Se a chapa existir e o número do CPF informado não pertence ao proprietário, mensagem: "CPF não pertence ao proprietário da chapa.Deverá entrar com pedido de alteração cadastral".
- Se o número do CNPJ informado não pertence ao proprietário, mensagem: "CNPJ não pertence ao proprietario da chapa".
- Para prosseguir clique no botão "Incluir".

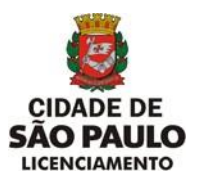

SECRETARIA MUNICIPAL DE URBANISMO E LICENCIAMENTO - SMUL

COORDENADORIA DE CONTROLE E USO DE IMÓVEIS – CONTRU

DIVISÃO DE EQUIPAMENTOS E INSTALAÇÕES - DINS

| Assunção de responsabilidate técnica                                                                                                  |  |  |  |  |  |  |  |  |  |
|----------------------------------------------------------------------------------------------------|--|--|--|--|--|--|--|--|--|
|                                                                                                    |  |  |  |  |  |  |  |  |  |
| Empresa Conservadora                                                                                                    |  |  |  |  |  |  |  |  |  |
|                                                                                                    |  |  |  |  |  |  |  |  |  |
| Empresa Conservadora: Número do CREA: Número Concessão:                                                                               |  |  |  |  |  |  |  |  |  |
| ELEVADOR SÃO PAULO                                                                                                    |  |  |  |  |  |  |  |  |  |
| Telefone:         (11)24771000         CNPJ:         52244811000131         E-mail:         JOSEMANUEL.COM.B                          |  |  |  |  |  |  |  |  |  |
| Dados da edificação                                                                                                    |  |  |  |  |  |  |  |  |  |
| OCom codLog                                                                                                    |  |  |  |  |  |  |  |  |  |
| Sem codLog - Esta opção atende somente chapa que ainda não possui CODLOG definido na PMSP                                             |  |  |  |  |  |  |  |  |  |
| Chapa: CPF do proprietário: CNPJ do proprietário:                                                                                     |  |  |  |  |  |  |  |  |  |
| 102000 89386450704                                                                                                    |  |  |  |  |  |  |  |  |  |
| Local do imóvel dos aparelhos instalados                                                                                              |  |  |  |  |  |  |  |  |  |
|                                                                                                    |  |  |  |  |  |  |  |  |  |
| Endereço do imóvel:         Numero do imóvel:         Complemento:           RUA DR DAS CAMELIAS         12         PROXIMO AO PARQUE |  |  |  |  |  |  |  |  |  |
| Bairro: CEP:                                                                                                    |  |  |  |  |  |  |  |  |  |
| JARDIM IBIRAPUERA 05535-555                                                                                                    |  |  |  |  |  |  |  |  |  |
|                                                                                                    |  |  |  |  |  |  |  |  |  |
|                                                                                                    |  |  |  |  |  |  |  |  |  |
| Lista de chapas Capacidade em uso: 504 - Capacidade da Conservadora: 1001                                                             |  |  |  |  |  |  |  |  |  |
| Chapa Proprietário Pendência para Assunção Ação                                                                                       |  |  |  |  |  |  |  |  |  |
| 102000 PEDRO AUGUSTO RAMOS DE PAULA Sem pendências. Remover da lista                                                                  |  |  |  |  |  |  |  |  |  |

- Não será permitida alteração dos dados para Empresa Conservadora, Dados da Edificação e Local do imóvel dos aparelhos instalados.
- Confirmada a inclusão da chapa serão apresentados os campos:

Capacidade em Uso – quantidade atual de chapas sob a conservação da empresa.

Capacidade da Conservadora – quantidade limite de chapas permitidas.

Chapa – Número da chapa informada anteriormente.

Proprietário – Nome do proprietário da chapa.

Pendência para Assunção – Sem pendências. - Texto Explicando a situação da chapa.

**Ação** – Remover da lista - Caso a chapa apresente alguma pendência.

• Tipos de Pendência para Assunção que requer Ação de Remover da lista.

Quando a chapa informada encontra-se desmontada e está Baixada, mensagem:

. Aparelho de transporte está baixado.

Quando a chapa informada já esta sob a responsabilidade da conservadora, mensagem:

.Empresa Conservadora já é a responsável técnica.

DIVISÃO DE EQUIPAMENTOS E INSTALAÇÕES – DINS | R. SÃO BENTO, 405 – 19º ANDAR | 3243-1240

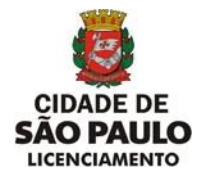

Quando a chapa informada está desativada, mensagem:

. Chapa com Indicador de funcionamento não permitido. Desativada/Desativada, deverá autuar processo SEI.

Quando a chapa informada esta com indicador de funcionamento diferente de instalada e funcionando ou interditada, mensagem:

. Chapa com Cadastro não concluído.

• Para excluir a chapa em caso de erro, mesmo que não apresente pendência para assunção, clique em "Remover da lista".

|           | Principal Ria As                              | sunção/Baixa Ajuda                                                 |               |                     |           |  |  |
|-----------|-----------------------------------------------|--------------------------------------------------------------------|---------------|---------------------|-----------|--|--|
|           | Assunção d                                    | le responsabilidate té                                             | cnica         |                     |           |  |  |
|           | Existe                                        | m chapas com pendências.                                           |               |                     |           |  |  |
|           | Emp                                           | presa Conservadora                                                 |               |                     |           |  |  |
|           | Empresa Conservado                            | ra: Número do                                                      | CREA:         | Número Con          | cessão:   |  |  |
|           | Telefone: (11)24771000                        | CNPJ: 52244811000                                                  | .31 E-        | -mail: JOSEMANUEL   | COM.E     |  |  |
|           | Da                                            | ados da edificação                                                 |               |                     |           |  |  |
| Com codLo | pg                                            |                                                                    |               |                     |           |  |  |
| Sem codLo | ig - Esta opção atende somente chap<br>Chapa: | a que ainda não possui CODL<br>CPF do proprietário:<br>)1169476830 | OG definido r | CNPJ do prop        | rietário: |  |  |
|           | Local do imó                                  | vel dos aparelhos insta                                            | ilados        |                     |           |  |  |
|           | Endereço do imóvel:<br>DOS SANTOS 00165       | Numero do imóvel                                                   | COMPLEME      | Comple<br>ENTO NOVO | emento:   |  |  |
| RUA PADRE |                                               | CEP                                                                | 1             |                     |           |  |  |

• Caso a chapa apresente pendência para Assunção, não será permitido **"CONCLUIR**", mensagem no topo da tela: "Existem chapas com pendências".

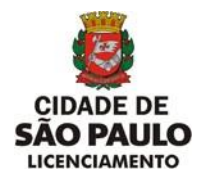

SECRETARIA MUNICIPAL DE URBANISMO E LICENCIAMENTO - SMUL

COORDENADORIA DE CONTROLE E USO DE IMÓVEIS - CONTRU

DIVISÃO DE EQUIPAMENTOS E INSTALAÇÕES - DINS

| Local do imóvel dos apa                                                                                                    | arelhos instalados                                           |                                                      |
|----------------------------------------------------------------------------------------------------|--------------------------------------------------------------|------------------------------------------------------|
| Endereço do imóvel:     Nur       RUA DR DAS CAMELIAS     12       Bairro:     05535-555                                                                                                    | CEP:                                                         | Complemento:<br>O PARQUE                             |
| Lista de chapas Capacidade em uso: 504 - Capacidade da                                                                                                    | Conservadora: 1001                                           |                                                      |
| Chapa         Proprietario           102000         PEDRO AUGUSTO RAMOS DE PAULA                                                                                                    | Pendencia para Assunçao<br>Sem pendências.                   | Açao<br>Remover da lista                             |
| Número da ART: 123456/2022                                                                                                    |                                                              |                                                      |
| Engenheiro responsável técn                                                                                                    | ico                                                          |                                                      |
| Crea: 601012689 Incluir Nome: JOSE ALEXANDRE PI Crea: 601012689                                                                                                    | Excluir<br>Ativo: Ativo                                      |                                                      |
| À COORDENADORIA DE CONTROLE E USO DE IMÓVEIS - CONTRU<br>DIVISÃO DE EQUIPAMENTOS E INSTALAÇÕES - DINS<br>Sr. Diretor.<br>Declaro, sob as penas da lei, que os aparelhos de transporte acim<br>estando o contrato de prestação de serviços de conservação / ma<br>quitada. | a relacionados estão sob nos<br>nutenção em vigor e a respec | sa responsabilidade técnica,<br>tiva ART devidamente |
| ✓Li e concordo com os termos                                                                                                    |                                                              |                                                      |
| Concluir Car                                                                                                    | ncelar                                                       |                                                      |
| DIVISÃO DE EQUIPAMENTO<br>DINS   SÃO BENTO, 405 - 190                                                                                                    | OS E INSTALAÇÕES<br>9 ANDAR   3243-1240                      |                                                      |

- Para prosseguir, após a inclusão da chapa sem pendência para assunção, deve-se preencher os campos referentes ao Nº da ART (emitida quando da assinatura do contrato de conservação) e o CREA do engenheiro responsável técnico pela Conservadora.
- Se o Número da ART não for preenchido, mensagem: "Número ART deve ser informado".
- Se o CREA do Engenheiro Responsável não for preenchido, mensagem: " Crea do engenheiro responsável deve ser informado e incluido".
- Se o CREA do Engenheiro for informado e não corresponde ao CREA do responsável pela conservadora, mensagem: "Crea informado não pertence ao engenheiro responsável".
- Se o CREA informado pertence a empresa conservadora, mensagem: "CREA informado pertence a uma empresa".

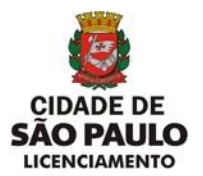

- Se o CREA informado não estiver ativo, mensagem: "CREA do engenheiro responsável inativo".
- Se o CREA informado não existir, mensagem: "Não encontrado".
- Para FINALIZAR, dar aceite do Termo (Li e concordo com os termos) e Clique no botão "CONCLUIR".

| S RIA      | × +                                                                                                    | ~   | -     | ٥  | ×        |
|------------|----------------------------------------------------------------------------------------------------|-----|-------|----|----------|
| ← → C ▲ N  | ão seguro   ria.dapp.prodam/sd0244/action/app/buscardadosedificacaoassuncaoresponsabilidade.do                                                                                                    | 6   | @ \$  |    | ÷        |
| ř          | prefeitura.sp.gov.br                                                                                                    |     |       |    | 1        |
|            | Secretaria Municipal de Urbanismo e Licenciamento                                                                                                    |     |       |    |          |
|            | RIA - Relatório de Inspeção Anual                                                                                                    |     |       |    |          |
|            | Utilize o menu para navegar pela aplicação.                                                                                                    |     |       |    |          |
|            | Principal Ria Assunção:Baixa Ajuda                                                                                                    |     |       |    |          |
|            | Assunção de responsabilidate técnica                                                                                                    |     |       |    |          |
|            | Gravado com sucesso.                                                                                                    |     |       |    |          |
|            | Empresa Conservadora                                                                                                    |     |       |    |          |
|            | Empresa Conservadora:         Número do CREA:         Número Concessão:           ELEVADOR SAO PAULO         1357         1013/1998           Telefone:         [11)24771000         CNP3:         52244811000131         E-mail:         DOSEMANUEL.COM.B |     |       |    |          |
|            | Dados da edificação                                                                                                    |     |       |    |          |
|            | Com codLog<br>Sem codLog - Esta opcão atende somente chapa que ainda não possui CODLOG definido na PMSP<br>Chapa: CPF do proprietário:<br>102000 19386450704 CNPJ do proprietário:                                                                         |     |       |    |          |
|            | Local do imóvel dos aparelhos instalados  Endereço do imóvel: Complemento:  RUA DR DAS CAMELIAS  12  PROXIMO AO PARQUE                                                                                                    |     |       |    |          |
| Digite aqu | ui para pesquisar O 🛱 🔚 💁 🧑 🎼 🕼 🐙 🔨 🗠 🐼 🖛                                                                                                    | POI | R 17: | 03 | •<br>₹7) |

• Apresenta a tela com os dados conforme preenchimento e mensagem no topo da tela: "Gravado com sucesso".

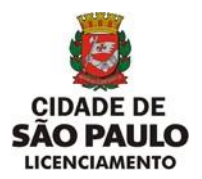

#### g1) Assunção de Responsabilidade Técnica – Empresa Conservadora atingiu o limite

| 🕄 R       | IA        |                      | x +                                                                                                    | $\sim$ |       | ć      | 5  | × |
|-----------|-----------|----------------------|----------------------------------------------------------------------------------------------------|--------|-------|--------|----|---|
| ← -       | → C       | A Não seguro         | ria.dapp.prodam/sd0244/action/cac/login.do                                                                                                    |        | Ċ     | ☆      | -  | : |
|           |           | prefeitur            | ra.sp.gov.br                                                                                                    |        |       |        |    | * |
|           |           |                      | Secretaria Municipal de Urbanismo e Licenciamento                                                                                                    |        |       |        |    |   |
|           |           |                      | RIA - Relatório de Inspeção Anual                                                                                                    |        |       |        |    |   |
|           |           |                      | Informe as chapas que constarão no RIA                                                                                                    |        |       |        |    |   |
|           |           | Ass                  | sunção de Responsabilidade Técnica Ajuda                                                                                                    | _      |       |        |    |   |
|           |           | Bai                  | xa de Responsabilidade Técnica                                                                                                    |        |       |        |    |   |
|           |           |                      | Número do CREA:     115466       Número Concessão:     B1/1999       Empresa Conservadora:     CSM ELEVADORES       Nº Chapa:     Incluir       Continuar     Continuar |        |       |        |    |   |
|           |           |                      |                                                                                                    |        |       |        |    | l |
| ria.dapp. | prodam/sd | 0244/action/app/assu | uncaoresponsabilidade.do?p=assuncaoresponsabilidade Copyright   SIGRC   10 PREFEITURA DE                                                                                | POF    | 2     | 08:42  | _  | * |
| -         | Dig Dig   | gite aqui para pes   | squisar 🖸 🖂 📴 😰 🖉 🖉                                                                                                    | PTB    | 2 23/ | 12/202 | 21 | 5 |

• Clique na opção "Assunção de Responsabilidade Técnica" do menu RIA na tela Cadastro de Chapas.

| 🕄 RIA                  | × +                                                                                                    | ~           | -            | ٥                | ×          |
|------------------------|----------------------------------------------------------------------------------------------------|-------------|--------------|------------------|------------|
| ← → C ▲ Não seguro     | ria.dapp.prodam/sd0244/action/app/assuncaoresponsabilidade.do?p=assuncaoresponsabilidade                     |             | Ċ            | \$               | <b>a</b> : |
| prefeitu               | Jra.sp.gov.br                                                                                                |             |              |                  | Î          |
|                        | Secretaria Municipal de Urbanismo e Licenciamento                                                            |             |              |                  |            |
|                        | RIA - Relatório de Inspeção Anual                                                                            |             |              |                  |            |
|                        | Utilize o menu para navegar pela aplicação.                                                                  |             |              |                  |            |
| F                      | rincipal Ria Assunção:Baixa Ajuda                                                                            |             |              |                  |            |
|                        | Assunção de responsabilidate técnica                                                                         |             |              |                  |            |
|                        | Conservadora já atingiu o limite máximo, contatar CONTRU.                                                    |             |              |                  |            |
|                        | Empresa Conservadora                                                                                         |             |              |                  |            |
|                        | Empresa Conservadora: Número do CREA: Número Concessão:<br>CSM ELEVADORES 115466 81/1999                     |             |              |                  |            |
|                        | CNPJ:         E-mail:           Telefone:         (0)55629378         51120236000100         CSMELEVADORES@C |             |              |                  |            |
|                        |                                                                                                    |             |              |                  |            |
|                        |                                                                                                    |             |              |                  |            |
|                        |                                                                                                    |             |              |                  |            |
|                        |                                                                                                    |             |              |                  |            |
|                        | Copyright   SIGRC   B PREFEITURA DE                                                                          |             |              |                  |            |
| 🕂 🔎 Digite aqui para p | esquisar O 🛱 📴 🧕 🧔 🔯 💆 🗠 🗠 🛆                                                                                 | POR<br>PTB2 | t (<br>2 23/ | 18:43<br>12/2021 | 5          |

DIVISÃO DE EQUIPAMENTOS E INSTALAÇÕES - DINS | R. SÃO BENTO, 405 - 19º ANDAR | 3243-1240

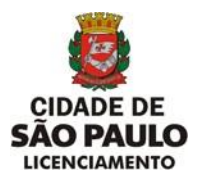

 1- Após acessar a tela de Assunção de Responsabilidade Técnica apresentar a mensagem: "Conservadora já atingiu o limite máximo, contatar CONTRU", significa que a Conservadora deve rever junto ao CONTRU a capacidade limite para assumir chapas.

| Número das chapas                                                                                                    |                     |                                                                                        |                           |  |  |  |  |  |
|----------------------------------------------------------------------------------------------------|---------------------|----------------------------------------------------------------------------------------|---------------------------|--|--|--|--|--|
| Chapa:       Incluir nova chapa       Data da assunção (DD/MM/AAAA):       14/01/2022         Cancelar                                                                                                    |                     |                                                                                        |                           |  |  |  |  |  |
| Lista de ch                                                                                                    | apas Capacidade en  | n uso : 10 - Capacidade da Conservadora: 11                                            |                           |  |  |  |  |  |
| Chapa                                                                                                    |                     | Pendência para Assunção                                                                | Ação<br>Demenser da lista |  |  |  |  |  |
| 102702                                                                                                    | JOSE NALDO DO CANTO | Conservadora não nossui canacidade para assumir mais chapas                            | Remover da lista          |  |  |  |  |  |
| 102702                                                                                                    | JOSE NAEDO DO CANTO | conservatora nao possur capacitade para assumir mais chapas.                           | Remover da lista          |  |  |  |  |  |
| Número d                                                                                                    | a ART:              |                                                                                        |                           |  |  |  |  |  |
|                                                                                                    | Engen               | heiro responsável técnico                                                              |                           |  |  |  |  |  |
| Crea:                                                                                                    | I                   | ncluir Excluir                                                                         |                           |  |  |  |  |  |
| Nome:                                                                                                    | C                   | rea: Ativo:                                                                            |                           |  |  |  |  |  |
| À COORDENADORIA DE CONTROLE E USO DE IMÓVEIS - CONTRU<br>DIVISÃO DE EQUIPAMENTOS E INSTALAÇÕES - DINS<br>Sr. Diretor.<br>Declaro, sob as penas da lei, que os aparelhos de transporte acima relacionados estão sob nossa responsabilidade técnica,<br>estando o contrato de prestação de serviços de conservação / manutenção em vigor e a respectiva ART devidamente<br>quitada. |                     |                                                                                        |                           |  |  |  |  |  |
| -2. 0 001                                                                                                    |                     |                                                                                        |                           |  |  |  |  |  |
|                                                                                                    |                     | Concluir Cancelar                                                                      |                           |  |  |  |  |  |
|                                                                                                    | E                   | DIVISÃO DE EQUIPAMENTOS E INSTALAÇÕES<br>DINS   SÃO BENTO, 405 - 19º ANDAR   3243-1240 |                           |  |  |  |  |  |

- 2- O limite de Capacidade da Conservadora também pode ser ultrapassado no momento da inclusão de chapas, apresenta a mensagem: "Conservadora não possui capacidade para assumir mais chapas".
- A(s) chapa(s) excedente(s) à capacidade limite da empresa deve(m) ser excluida(s), pois o sistema apresenta como pendência para assunção, significa que a Conservadora deve rever junto ao CONTRU a capacidade limite para assumir chapas.
- Para excluir a(s) chapa(s) excedente(s) clique no botão "Remover da lista".

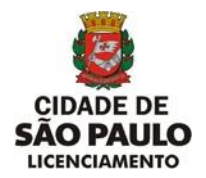

#### h) Baixa de Responsabilidade Técnica

| 🕄 RIA                                    | +                                                                               | ~           |             | ٥              | ×   |
|------------------------------------------|---------------------------------------------------------------------------------|-------------|-------------|----------------|-----|
| ← → C ▲ Não seguro                       | ria.dapp.prodam/sd0244/action/cac/login.do                                      |             | ¢.          | *              | ) : |
| prefeitura                               | s.sp.gov.br                                                                     |             |             |                | Î   |
|                                          | Secretaria Municipal de Urbanismo e Licenciamento                               |             |             |                |     |
|                                          | RIA - Relatório de Inspeção Anual                                               |             |             |                |     |
|                                          | Informe as chapas que constarão no RIA                                          |             |             |                |     |
| Assur                                    | nção de Responsabilidade Técnica Ajuda                                          |             | 1           |                |     |
| Baixa                                    | de Responsabilidade Técnica Cadastro de Chapas                                  |             |             |                |     |
|                                          | Número do CREA:         1357           Número Concessão:         1013/1998      |             |             |                |     |
|                                          | Empresa Conservadora: ELEVADOR SAO PAULO                                        |             |             |                |     |
|                                          | N° Chapa: Incluir                                                               |             |             |                |     |
|                                          | Continuar Cancelar                                                              |             |             |                |     |
|                                          |                                                                                 |             |             |                |     |
|                                          |                                                                                 |             |             |                |     |
|                                          |                                                                                 |             |             |                |     |
| ria.dapp.prodam/sd0244/action/app/baixar | esponsabilidade.do?p=baixaresponsabilidade Convirbit   SIGRC   77 PREFEITURA DE |             |             |                |     |
| Digite aqui para pesc                    | uisar O 🗄 🧮 💽 🚾                                                                 | POR<br>PTB2 | 1<br>2 23/1 | 0:11<br>2/2021 | 5   |

• Clique na opção "Baixa de Responsabilidade Técnica" do menu RIA na tela Cadastro de Chapas.

| 0            | RIA           |       | × +                                                                                                    | $\sim$    | -                | ٥            | ×          |
|--------------|---------------|-------|----------------------------------------------------------------------------------------------------|-----------|------------------|--------------|------------|
| $\leftarrow$ | $\rightarrow$ | C     | A Não seguro   ria.dapp.prodam/sd0244/action/app/baixaresponsabilidade.do?p=baixaresponsabilidade                                                                                                    |           | e 1              | 2            | ÷          |
|              |               |       | prefeitura.sp.gov.br                                                                                                    |           |                  |              | Â          |
|              |               |       | Secretaria Municipal de Urbanismo e Licenciamento                                                                                                    |           |                  |              |            |
|              |               |       | RIA - Relatório de Inspeção Anual                                                                                                    |           |                  |              |            |
|              |               |       | Utilize o menu para navegar pela aplicação.                                                                                                    |           |                  |              |            |
|              |               |       | Principal Ria Assunção/Balxa Ajuda                                                                                                    |           |                  |              |            |
|              |               |       | Baixa de responsabilidate técnica                                                                                                    |           |                  |              |            |
|              |               |       | Empresa Conservadora                                                                                                    |           |                  |              |            |
|              |               |       | Empresa Conservadora:         Número do CREA:         Número Concessão:           ELEVADOR SÃO PAULO         1357         1013/1998           Telefone:         [11]24771000         CNP1:         52244811000131         E-mail:         JOSEMANUEL.COM.B |           |                  |              |            |
|              |               |       | Dados da edificação                                                                                                    |           |                  |              |            |
|              |               |       | Com codLog     Sem codLog - Esta opção atende somente chapa que ainda não possui CODLOG definido na PMSP     CodLog: Numero do imóvel: CPF do proprietário: CNP) do proprietário:     Incluir                                                              |           |                  |              |            |
|              |               |       |                                                                                                    |           |                  |              |            |
| -            | ۶             | D Dig | gite aqui para pesquisar O 🗄 🛅 👰 🧖                                                                                                    | PO<br>PTE | R 10<br>32 23/12 | :13<br>/2021 | <b>P</b> 5 |

Não será permitido alterar dados da Empresa Conservadora.
 DIVISÃO DE EQUIPAMENTOS E INSTALAÇÕES – DINS | R. SÃO BENTO, 405 – 19º ANDAR | 3243-1240

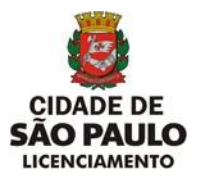

- Em Dados da Edificação será permitido selecionar a opção "Com codlog" para baixa de chapa que possui "CODLOG" ou a opção "SEM CODLOG" - Esta opção atende somente chapa que ainda não possui CODLOG definido na PMSP".
- 1- Opção Com Codlog

| 🕄 RIA                                 | × +                                                                                                    | $\sim$        | -                  | ٥         | × |
|---------------------------------------|----------------------------------------------------------------------------------------------------|---------------|--------------------|-----------|---|
| $\leftrightarrow$ $\rightarrow$ C (4) | A Não seguro   ria.dapp.prodam/sd0244/action/app/baixaresponsabilidade.do?p=baixaresponsabilidade                                                                                                    |               | ₿ \$               | -         | : |
|                                       | prefeitura.sp.gov.br                                                                                                    |               |                    |           | ^ |
| -                                     | Secretaria Municipal de Urbanismo e Licenciamento                                                                                                    |               |                    |           |   |
|                                       | RIA - Relatório de Inspeção Anual                                                                                                    |               |                    |           |   |
|                                       | Utilize o menu para navegar pela aplicação.                                                                                                    |               |                    |           |   |
|                                       | Principal Ria Assunção/Baixa Ajuda                                                                                                    |               |                    |           |   |
|                                       | Baixa de responsabilidate técnica                                                                                                    |               |                    |           |   |
|                                       | Empresa Conservadora                                                                                                    |               |                    |           |   |
|                                       | Empresa Conservadora:         Número do CREA:         Número Concessão:           ELEVADOR SAO PAULO         1357         1013/1998           Telefone:         (11)24771000         CNPJ: 52244811000131         E-mail: [DOSEMANUEL.COM.B.] |               |                    |           | l |
|                                       | Dados da edificação                                                                                                    |               |                    |           |   |
|                                       | Com codLog     Sem codLog - Esta opção atende somente chapa que ainda não possui CODLOG definido na PMSP     CodLog:     Numero do imóvel:     DF do proprietário:     CNPJ do proprietário:     CNPJ do proprietário:     Incluir            |               |                    |           |   |
|                                       | Copyright   SIGRC   B PREFETURA DE                                                                                                    | 1             |                    | -         | ÷ |
| E $  ho $ Digite                      | e aqui para pesquisar O 🛱 🧮 🕵 🧑 🐖                                                                                                    | d⊕ POI<br>PTB | R 10:1<br>2 23/12/ | 9<br>2021 | 5 |

- Informe a tríade **Codlog, Número do imóvel, CPF ou CNPJ do proprietário,** são campos de preenchimento obrigatório e clique no botão **"Incluir**".
- A tríade é obrigatória para localizar o Endereço do Imóvel e proprietário da(s) chapa(s).
- Se o CODLOG não for preenchido, mensagem: "Codlog precisa ser preenchido. Pesquisar na relação de aparelho de transporte por endereço".
- Se o Número do Imóvel não for preenchido, mensagem: "Número do imóvel precisa ser preenchido".
- Se o CODLOG existir e o número do imóvel não for encontrado, mensagem: "Endereço de instalação inexistente. Pesquisar na relação de aparelho de transporte por endereço"
- Se o campo CPF(11 posições) **ou** CNPJ(14 posições) não preenchidos, mensagem: "CPF ou CNPJ precisam ser preenchidos".
- Se o campo CNPJ for menor que 14 posições, mensagem "CNPJ deve ter 14 dígitos".

DIVISÃO DE EQUIPAMENTOS E INSTALAÇÕES - DINS | R. SÃO BENTO, 405 - 19º ANDAR | 3243-1240

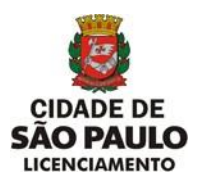

SECRETARIA MUNICIPAL DE URBANISMO E LICENCIAMENTO - SMUL

COORDENADORIA DE CONTROLE E USO DE IMÓVEIS - CONTRU

DIVISÃO DE EQUIPAMENTOS E INSTALAÇÕES - DINS

| Baixa de responsabilidate técnica                                                                                   |  |  |  |  |  |  |  |
|----------------------------------------------------------------------------------------------------|--|--|--|--|--|--|--|
|                                                                                                    |  |  |  |  |  |  |  |
| Empresa Conservadora                                                                                                |  |  |  |  |  |  |  |
|                                                                                                    |  |  |  |  |  |  |  |
| Empresa Conservadora:Número do CREA:Número Concessão:ELEVADOR SAO PAULO13571013/1998                                |  |  |  |  |  |  |  |
| Telefone: (11)24771000 CNPJ: 52244811000131 E-mail: JOSEMANUEL.COM.B                                                |  |  |  |  |  |  |  |
| Dados da edificação                                                                                                 |  |  |  |  |  |  |  |
| Com codLog                                                                                                    |  |  |  |  |  |  |  |
| $\bigcirc$ Sem codLog - Esta opção atende somente chapa que ainda não possui CODLOG definido na PMSP                |  |  |  |  |  |  |  |
| CodLog:     Numero do imóvel:     CPF do proprietário:     CNPJ do proprietário:       19     00100     01169476830 |  |  |  |  |  |  |  |
| Local do imóvel dos aparelhos instalados                                                                            |  |  |  |  |  |  |  |
| Endereço do imóvel:     Numero do imóvel:     Complemento:       R ANNINA MIRAGLIA SAPORITE     00100     APTO. 35  |  |  |  |  |  |  |  |
| JARDIM DA PRUDENCIA 04167-020                                                                                       |  |  |  |  |  |  |  |
| Número das chapas                                                                                                   |  |  |  |  |  |  |  |
| Chapa: 100068 Incluir nova chapa Data da baixa (DD/MM/AAAA): 14/01/2022 Cancelar                                    |  |  |  |  |  |  |  |

- Não será permitida alteração dos dados para Empresa Conservadora, Dados da Edificação e Local do imóvel dos aparelhos instalados.
- Número das chapas Chapa e Data da baixa.
- Se o número da chapa não for preenchido, mensagem: "Deve ser preenchido um número de chapa associado aos dados da edificação".
- A Data da baixa (DD/MM/AAA) será a data do sistema.
- Para prosseguir clique no botão "Incluir nova chapa".

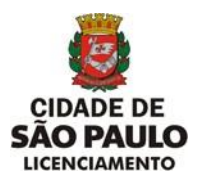

SECRETARIA MUNICIPAL DE URBANISMO E LICENCIAMENTO - SMUL

COORDENADORIA DE CONTROLE E USO DE IMÓVEIS - CONTRU

DIVISÃO DE EQUIPAMENTOS E INSTALAÇÕES - DINS

| Dados da edificação |                                                                                                    |                                                                                                    |                     |  |  |  |  |  |  |
|---------------------|----------------------------------------------------------------------------------------------------|----------------------------------------------------------------------------------------------------|---------------------|--|--|--|--|--|--|
| Ocom co             | Com codLog                                                                                                    |                                                                                                    |                     |  |  |  |  |  |  |
| OSem co             | odLog - Esta opção atende                                                                                       | somente chapa que ainda não possui CODLOG definido na PMSP                                            |                     |  |  |  |  |  |  |
|                     | CodLog                                                                                                    | Numero do imóvel: CPF do proprietário: CN                                                             | PJ do proprietário: |  |  |  |  |  |  |
| 19                  |                                                                                                    | 01169476830                                                                                           |                     |  |  |  |  |  |  |
|                     |                                                                                                    | Local do imóvel dos aparelhos instalados                                                              |                     |  |  |  |  |  |  |
|                     | Er<br>R ANNINA MIRAGLIA                                                                                         | ndereço do imóvel: Numero do imóvel:<br>SAPORITE 00100 APTO. 35                                       | Complemento:        |  |  |  |  |  |  |
| B                   | airro: JARDIM DA PRUDEN                                                                                         | CIA CEP:04167-020                                                                                     |                     |  |  |  |  |  |  |
|                     |                                                                                                    | Número das chapas                                                                                     |                     |  |  |  |  |  |  |
|                     |                                                                                                    |                                                                                                    |                     |  |  |  |  |  |  |
| Ch                  | apa:                                                                                                    | Incluir nova chapa                                                                                    | Cancelar            |  |  |  |  |  |  |
|                     | in the second second second second second second second second second second second second second second second |                                                                                                    |                     |  |  |  |  |  |  |
|                     |                                                                                                    |                                                                                                    |                     |  |  |  |  |  |  |
| Lista de c          | hapas                                                                                                    |                                                                                                    |                     |  |  |  |  |  |  |
| Chapa               | Proprietário                                                                                                    | Pendência para Baixa                                                                                  | Ação                |  |  |  |  |  |  |
| 100068              | JOSE NALDO DO CANTO                                                                                             | Sem pendências.                                                                                       | Remover da lista    |  |  |  |  |  |  |
| 58420               |                                                                                                    | Chapa não pertence ao mesmo endereço da Edificação. Pesquisar na relação de aparelho por endereço.    | Remover da lista    |  |  |  |  |  |  |
| À COORDE            | ENADORIA DE CONTROLE E                                                                                          | USO DE IMÓVEIS- CONTRU                                                                                |                     |  |  |  |  |  |  |
| DIVISÃO I           | DE EQUIPAMENTOS E INST                                                                                          | TALAÇÕES - DINS                                                                                       |                     |  |  |  |  |  |  |
| Declaro, s          | ob as penas da Lei, que ho                                                                                      | uve rescisão de contrato de prestação de serviços de conservação / manutenção, não estando mais sob i | iossa               |  |  |  |  |  |  |
| responsab           | pilidade técnica os aparelh                                                                                     | os de transporte relacionados acima.                                                                  |                     |  |  |  |  |  |  |
|                     |                                                                                                    |                                                                                                    |                     |  |  |  |  |  |  |
| Li e co             | ncordo com os termos                                                                                            |                                                                                                    |                     |  |  |  |  |  |  |
|                     |                                                                                                    | Concluir Cancelar                                                                                     |                     |  |  |  |  |  |  |
|                     |                                                                                                    | DIVISÃO DE EQUIPAMENTOS E INSTALAÇÕES                                                                 |                     |  |  |  |  |  |  |
|                     | DINS   SÃO BENTO, 405 - 19º ANDAR   3243-1240                                                                   |                                                                                                    |                     |  |  |  |  |  |  |

• Confirmada a inclusão de determinada chapa serão apresentados os campos:

Chapa – Número da chapa informada anteriormente.

**Proprietário** – Nome do proprietário da chapa de acordo com a tríade (CODLOG, NÚMERO IMÓVEL, CPF ou CNPJ) informada anteriormente.

Pendência para Baixa – Sem pendências. - Texto Explicando a situação da chapa.

**Ação** – Remover da lista - Caso a chapa apresente alguma pendência.

• Tipos de Pendência para Baixa que requer **Ação de Remover da lista.** 

Quando a chapa informada não pertence ao mesmo endereço, mensagem:

 Chapa não pertence ao mesmo endereço da Edificação. Pesquisar na relação de aparelho por endereço.

Quando a chapa informada não pertence ao mesmo proprietário, mensagem: . Proprietário Divergente. Deverá entrar com pedido de alteração cadastral.

Quando a chapa informada não tem conservadora atual, mensagem: .Chapa já consta como baixada de responsabilidade técnica.

Quando a chapa informada tem conservadora atual mas, não é a conservadora que está solicitando a baixa, mensagem:

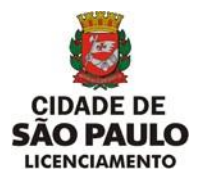

Quando a chapa informada encontra-se desmontada e está Baixada, mensagem:

. Aparelho de transporte está baixado.

• Para excluir determinada chapa em caso de erro, mesmo que não apresente pendência para baixa, selecione a chapa desejada e clique em "**Remover da lista**".

| 🕄 RIA          | × +                                                                                                    | $\sim$           | -                | ٥           | × |
|----------------|----------------------------------------------------------------------------------------------------|------------------|------------------|-------------|---|
| ← → C ▲ Nā     | o seguro   ria.dapp.prodam/sd0244/action/app/buscardadosedificacaobaixaresponsabilidade.do                                                                                                    |                  | 6 1              |             | : |
| ľ              | orefeitura.sp.gov.br                                                                                                    |                  |                  |             | ^ |
|                | Secretaria Municipal de Urbanismo e Licenciamento                                                                                                    |                  |                  |             |   |
|                | RIA - Relatório de Inspeção Anual                                                                                                    |                  |                  |             |   |
|                | Utilize o menu para navegar pela aplicação.                                                                                                    |                  |                  |             |   |
|                | Principal Ria Assunção/Baixa Ajuda                                                                                                    | _                |                  |             |   |
|                | Baixa de responsabilidate técnica                                                                                                    |                  |                  |             |   |
|                | Existem chapas com pendências.                                                                                                    |                  |                  |             |   |
|                | Empresa Conservadora                                                                                                    |                  |                  |             |   |
|                | Empresa Conservadora:         Número do CREA:         Número Concessão:           ELEVADOR SAO PAULO         1357         1013/1998           Telefone:         [11)24771000         CNP3:         [52244811000131         E-mail:         JOSEMANUEL.COM.B |                  |                  |             |   |
|                | Dados da edificação                                                                                                    |                  |                  |             |   |
|                | Com codLog     Sem codLog - Esta opção atende somente chapa que ainda não possui CODLOG definido na PMSP     CodLog - Numero do imóvel 0 COPF do proprietărio:     [19]     [104076830 ]     [104076830 ]                                                   |                  |                  |             |   |
|                | Local do imóvel dos aparelhos instalados                                                                                                    |                  |                  |             |   |
|                | Endereço do imóvel: Complemento:<br>R ANNINA MIRAGLIA SAPORITE 00100 APTO. 35                                                                                                    |                  |                  |             |   |
| 🛨 🔎 Digite aqu | i para pesquisar O 🖽 🥽 🔩 🧿 🐖 📴 🐔 🗠 🔺 👘                                                                                                    | 小)<br>POF<br>PTB | R 11:<br>2 23/12 | 38<br>/2021 | 5 |

- Caso apresente alguma chapa com pendência a baixa não será permitida, mensagem no topo da tela: "Existem chapas com pendências".
- Faça a inclusão de todas as chapas, através do botão **incluir nova chapa**, de um mesmo endereço e proprietário que não apresentem pendências e que façam parte da Baixa de Responsabilidade Técnica da Conservadora.

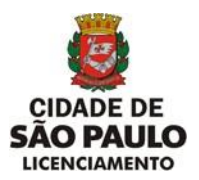

SECRETARIA MUNICIPAL DE URBANISMO E LICENCIAMENTO - SMUL

COORDENADORIA DE CONTROLE E USO DE IMÓVEIS - CONTRU

DIVISÃO DE EQUIPAMENTOS E INSTALAÇÕES - DINS

| Dados da edificação                                                                                                    |                                                                                                    |                        |                   |          |  |  |  |  |  |
|----------------------------------------------------------------------------------------------------|----------------------------------------------------------------------------------------------------|------------------------|-------------------|----------|--|--|--|--|--|
| Com codLog     Sem codLog - Esta opção atende somente chapa que ainda não possui CODLOG definido na PMSP     CodLog - Esta opção atende somente chapa que ainda não possui CODLOG definido na PMSP     CORL og      CORL og      CORL do proprietório     CORL do proprietório     CORL do proprietório                                          |                                                                                                    |                        |                   |          |  |  |  |  |  |
| 19                                                                                                    | 00100                                                                                                    | 01169476830            |                   |          |  |  |  |  |  |
|                                                                                                    | Local do imó                                                                                                    | vel dos aparelhos ins  | stalados          |          |  |  |  |  |  |
| Ender<br>R ANNINA MIRAGLIA SAF<br>JARDIM DA PRUDENCIA                                                                                                    | Endereço do imóvel:     Numero do imóvel:     Complemento:       R ANNINA MIRAGLIA SAPORITE     00100     APTO. 35       Bairro:     CEP:       JARDIM DA PRUDENCIA     04167-020 |                        |                   |          |  |  |  |  |  |
|                                                                                                    | Ni                                                                                                    | úmero das chapas       |                   |          |  |  |  |  |  |
| Chapa:                                                                                                    | Incluir nova chapa                                                                                                    | Data da baixa (DD/MM// | AAAA): 14/01/2022 | Cancelar |  |  |  |  |  |
| Lista de chapas                                                                                                    | Proprietário                                                                                                    | Pendência para Baiya   | Acão              | ]        |  |  |  |  |  |
| 100068                                                                                                    | JOSE NALDO DO CANTO                                                                                                    | Sem pendências.        | Remover da lista  |          |  |  |  |  |  |
| À COORDENADORIA DE CONTROLE E USO DE IMÓVEIS- CONTRU<br>DIVISÃO DE EQUIPAMENTOS E INSTALAÇÕES - DINS<br>Sr. Diretor.<br>Declaro, sob as penas da Lei, que houve rescisão de contrato de prestação de serviços de conservação / manutenção, não<br>estando mais sob nossa responsabilidade técnica os aparelhos de transporte relacionados acima. |                                                                                                    |                        |                   |          |  |  |  |  |  |
| ✓Li e concordo com os te                                                                                                    | ermos                                                                                                    |                        |                   |          |  |  |  |  |  |
|                                                                                                    | <u>Concluir</u> <u>Cancelar</u>                                                                                                    |                        |                   |          |  |  |  |  |  |
| DIVISÃO DE EQUIPAMENTOS E INSTALAÇÕES<br>DINS   SÃO BENTO, 405 - 19º ANDAR   3243-1240                                                                                                    |                                                                                                    |                        |                   |          |  |  |  |  |  |

 Para FINALIZAR, dar aceite do Termo (Li e concordo com os termos) e Clique no botão "CONCLUIR".

| 0 | RIA | × +                                                                                                    | $\sim$      | -              | ٥       | ×          |
|---|-----|----------------------------------------------------------------------------------------------------|-------------|----------------|---------|------------|
| ÷ | → C | A Não seguro   ria.dapp.prodam/sd0244/action/app/buscardadosedificacaobaixaresponsabilidade.do                                                                                                    | 6           | Ē              | ☆       | <b>a</b> : |
|   |     | prefeitura.sp.gov.br                                                                                                    |             |                |         |            |
|   |     | Secretaria Municipal de Urbanismo e Licenciamento                                                                                                    |             |                |         |            |
|   |     | RIA - Relatório de Inspeção Anual                                                                                                    |             |                |         |            |
|   |     | Utilize o menu para navegar pela aplicação.                                                                                                    |             |                |         |            |
|   |     | Principal Ria Assunção/Baixa Ajuda                                                                                                    |             |                |         |            |
|   |     | Baixa de responsabilidate técnica                                                                                                    |             |                |         |            |
|   |     | Gravado com sucesso.                                                                                                    |             |                |         |            |
|   |     | Empresa Conservadora                                                                                                    |             |                |         |            |
|   |     | Empresa Conservadora:         Número do CREA:         Número Concessão:           ELEVADOR SAO PAULO         1357         1013/1998           Telefone:         (11)24771000         CNP3: 52244811000131         E-mail:         JOSEMANUEL.COM.B |             |                |         |            |
|   |     | Dados da edificação                                                                                                    |             |                |         |            |
|   |     | Com codLog     Sem codLog - Esta opcão atende somente chapa que ainda não possui CODLOG definido na PMSP     CodLog: Numero do imóvel: CPF do proprietàrio: CNPJ do proprietàrio:     [19     Local do imóvel dos aparelhos instalados             |             |                |         |            |
|   |     | Endereço do imóvel: Numero do imóvel: Complemento: R ANNINA MIRAGLIA SAPORITE 00100 APTO. 35                                                                                                    |             |                |         |            |
|   | РDi | igite aqui para pesquisar 🛛 🔿 🛱 🧮 🥵 🧑 🚾 🙋 🗾 🔷 🗠 🦚                                                                                                    | (¢))<br>PTE | R 1<br>12 23/1 | 12/2021 | 5          |

• Apresenta a tela com os dados conforme preenchimento e mensagem no topo da tela: "Gravado com sucesso".

DIVISÃO DE EQUIPAMENTOS E INSTALAÇÕES – DINS | R. SÃO BENTO, 405 – 19º ANDAR | 3243-1240

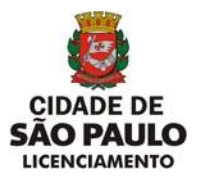

• 2- Opção Sem Codlog- Esta opção atende somente chapa que ainda não possui CODLOG definido na PMSP".

| 🕄 RI           | A      | × +                                                                                                    | $\sim$    | -          | đ               | 1  | × |
|----------------|--------|----------------------------------------------------------------------------------------------------|-----------|------------|-----------------|----|---|
| $\leftarrow$ - | > C    | A Não seguro   ria.dapp.prodam/sd0244/action/app/baixaresponsabilidade.do?p=baixaresponsabilidade                                                                                                    |           | Ē          | ☆               | -  | : |
|                |        | prefeitura.sp.gov.br                                                                                                    |           |            |                 |    | ^ |
|                |        | Secretaria Municipal de Urbanismo e Licenciamento                                                                                                    |           |            |                 |    |   |
|                |        | RIA - Relatório de Inspeção Anual                                                                                                    |           |            |                 |    |   |
|                |        | Utilize o menu para navegar pela aplicação.                                                                                                    |           |            |                 |    |   |
|                |        | Principal Ria Assunção/Baixa Ajuda                                                                                                    |           |            |                 |    |   |
|                |        | Baixa de responsabilidate técnica                                                                                                    |           |            |                 |    | 1 |
|                |        | Empresa Conservadora                                                                                                    |           |            |                 |    |   |
|                |        | Empresa Conservadora:         Número do CREA:         Número Concessão:           ELEVADOR SAO PAULO         1357         1013/1998           Telefone:         [11]24771000         CNP3:         52244811000131         E-mail:         DSEMANUEL.COM.B |           |            |                 |    | l |
|                |        | Dados da edificação                                                                                                    |           |            |                 |    |   |
|                |        | Ocom codLog<br>© Sem codLog - Esta opção atende somente chapa que ainda não possui CODLOG definido na PMSP<br>Chapa:<br>CPF do proprietário:<br>Incluir                                                                                                   |           |            |                 |    | l |
|                |        |                                                                                                    |           |            |                 |    | Ţ |
| -              | ,₽ Dig | jite aqui para pesquisar 🛛 🛛 🛱 👼 🤹 🧿 💏 🖷 💦 🔺 📥 🖉                                                                                                    | ))<br>PTB | R<br>2 23/ | 15:04<br>12/202 | ļĘ | 5 |

• Para a Opção Sem CODLOG a conservadora deverá dar Baixa de Responsabilidade Técnica incluindo somente uma chapa por vez.

| 🕄 RIA      | × +                                                                                                    | ~ - Ø ×                                |
|------------|----------------------------------------------------------------------------------------------------|----------------------------------------|
| ← → C ▲    | A Não seguro   ria.dapp.prodam/sd0244/action/app/baixaresponsabilidade.do?p=baixaresponsabilidade                                                                                                    | @ 🛧 😩 :                                |
|            | Prefeitura.sp.gov.br                                                                                                    | ŕ                                      |
|            | Secretaria Municipal de Urbanismo e Licenciamento                                                                                                    |                                        |
|            | RIA - Relatório de Inspeção Anual                                                                                                    |                                        |
|            | Utilize o menu para navegar pela aplicação.                                                                                                    |                                        |
|            | Principal Ria Assunção/Baixa Ajuda                                                                                                    |                                        |
|            | Baixa de responsabilidate técnica                                                                                                    |                                        |
|            | Empresa Conservadora                                                                                                    |                                        |
|            | Empresa Conservadora:         Número do CREA:         Número Concessão:           ELEVADOR SÃO PAULO         1357         [1013/1998]           Telefone:         (11)24771000         CNP1: 52244811000131         E-mail: DOSEMANUEL.COM.B |                                        |
|            | Dados da edificação                                                                                                    |                                        |
|            | Com codLog<br>Sem codLog - Esta opção atende somente chapa que ainda não possui CODLOG definido na PMSP<br>Chapaa:<br>102000 CNP1 do proprietário:<br>102000 CNP1 do proprietário:<br>102000 Incluir                                         |                                        |
|            | Copyright   SIGRC   🐻 PREFETURA DE                                                                                                    | -                                      |
| E ア Digite | e aqui para pesquisar 🛛 🔿 🛱 📃 🧟 🧔 💏 💻                                                                                                    | へ 📥 🕼 🖓 POR 15:09<br>PTB2 23/12/2021 📑 |

DIVISÃO DE EQUIPAMENTOS E INSTALAÇÕES – DINS | R. SÃO BENTO, 405 – 19º ANDAR | 3243-1240

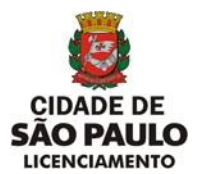

- Se o número da chapa não for preenchido, mensagem: "Deve ser digitado um número de chapa válido".
- Se o número da chapa não existir, mensagem:" Chapa não encontrada. Verifique se o endereço cadastrado está correto".
- Se o campo CPF(11 posições) ou CNPJ(14 posições) não preenchidos, mensagem: "CPF ou CNPJ precisam ser preenchidos.
- Se o campo CNPJ for menor que 14 posições, mensagem: "CNPJ deve ter 14 dígitos".
- Se a chapa existir e o numero do CPF informado não pertence ao proprietário, mensagem: "CPF não pertence ao proprietário da chapa.Deverá entrar com pedido de alteração cadastral".
- Se o número do CNPJ informado não pertence ao proprietário, mensagem: "CNPJ não pertence ao proprietario da chapa".
- Para prosseguir clique no botão "Incluir".

| Dados da ed                                                                                                    | ificação                                                        |                                  |
|----------------------------------------------------------------------------------------------------|-----------------------------------------------------------------|----------------------------------|
| Com codLog                                                                                                    |                                                                 |                                  |
| Sem codLog - Esta opção atende somente chapa que ainda n                                                                                                    | ão possui CODLOG definido na                                    | PMSP                             |
| Chapa:         CPF do           102000         89386450704                                                                                                    | proprietário:                                                   | CNPJ do proprietário:            |
| Local do imóvel dos ap                                                                                                    | arelhos instalados                                              |                                  |
| Endereço do imóvel: Nu<br>RUA DR DAS CAMELIAS 12<br>Bairro:<br>JARDIM IBIRAPUERA 05535-555                                                                                                    | mero do imóvel:<br>PROXIMO A<br>CEP:                            | Complemento:<br>O PARQUE         |
| Lista de chapas                                                                                                    | Deudência seve Dejas                                            | <b>•</b> •••                     |
| 102000 PEDRO AUGUSTO RAMOS DE PAULA                                                                                                    | Sem pendências.                                                 | Remover da lista                 |
| Image: Control of the system of the system of the syst | prestação de serviços de cons<br>e transporte relacionados acir | ervação / manutenção, não<br>na. |
| Concluir Ca                                                                                                    | ncelar                                                          |                                  |
| DIVISÃO DE EQUIPAMENT<br>DINS   SÃO BENTO, 405 - 19                                                                                                    | °OS E INSTALAÇÕES<br>° ANDAR   3243-1240                        |                                  |

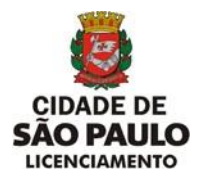

• Não será permitida alteração dos dados para Empresa Conservadora, Dados da Edificação e Local do imóvel dos aparelhos instalados.

• Confirmada a inclusão da chapa serão apresentados os campos:

**Chapa** – Número da chapa informada anteriormente.

Proprietário – Nome do proprietário da chapa.

Pendência para Baixa – Sem pendências. - Texto Explicando a situação da chapa.

Ação – Remover da lista - Caso a chapa apresente alguma pendência.

• Tipos de Pendência para Baixa que requer Ação de Remover da lista.

Quando a chapa informada não pertence ao mesmo endereço, mensagem:
 Chapa não pertence ao mesmo endereço da Edificação. Pesquisar na relação de aparelho por endereço.

Quando a chapa informada não pertence ao mesmo proprietário, mensagem: . Proprietário Divergente. Deverá entrar com pedido de alteração cadastral.

Quando a chapa informada não tem conservadora atual, mensagem: .Chapa já consta como baixada de responsabilidade técnica.

Quando a chapa informada tem conservadora atual mas, não é a conservadora que está solicitando a baixa, mensagem:

.Chapa não pertence a conservadora.

Quando a chapa informada encontra-se desmontada e está Baixada, mensagem:

. Aparelho de transporte está baixado.

• Para excluir a chapa em caso de erro, mesmo que não apresente pendência para baixa, clique em "**Remover da lista**".

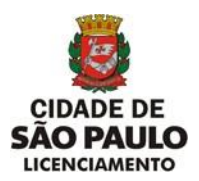

|                                                                                                    | Dados da edi                                                                                                    | ificação                                                        |                                   |
|----------------------------------------------------------------------------------------------------|----------------------------------------------------------------------------------------------------|-----------------------------------------------------------------|-----------------------------------|
| OCom codLog                                                                                                    |                                                                                                    |                                                                 |                                   |
| Sem codLog - Esta opçã                                                                                                    | io atende somente chapa que ainda nã                                                                                                    | io possui CODLOG definido na                                    | PMSP                              |
| 102000                                                                                                    | CPF do p           89386450704                                                                                                    | proprietário:                                                   | CNPJ do proprietário:             |
|                                                                                                    | Local do imóvel dos apa                                                                                                    | arelhos instalados                                              |                                   |
| Endere<br>RUA DR DAS CAMELIAS<br>JARDIM IBIRAPUERA                                                                                                    | co do imóvel: Nui<br>12<br>Bairro:<br>05535-555                                                                                                    | mero do imóvel:<br>PROXIMO A<br>CEP:                            | Complemento:<br>NO PARQUE         |
| Lista de chapas                                                                                                    | Proprietário                                                                                                    | Pendância nara Baiya                                            | Ac50                              |
| 102000                                                                                                    | PEDRO AUGUSTO RAMOS DE PAULA                                                                                                    | Sem pendências.                                                 | Remover da lista                  |
| C COORDENADORIA DE CO<br>DIVISÃO DE EQUIPAMENTO<br>Sr. Diretor.<br>Declaro, sob as penas da L<br>estando mais sob nossa res<br>✓Li e concordo com os ter | vTROLE E USO DE IMÓVEIS- CONTRU<br>SE INSTALAÇÕES - DINS<br>3, que houve rescisão de contrato de p<br>ponsabilidade técnica os aparelhos de<br>rmos | prestação de serviços de cons<br>e transporte relacionados acir | iervação / manutenção, não<br>na. |
|                                                                                                    | <u>Concluir</u> <u>Car</u>                                                                                                    | ncelar                                                          |                                   |
|                                                                                                    | DIVISÃO DE EQUIPAMENTO<br>DINS   SÃO BENTO, 405 - 190                                                                                               | OS E INSTALAÇÕES<br>º ANDAR   3243-1240                         |                                   |

 Para FINALIZAR, dar aceite do Termo (Li e concordo com os termos) e Clique no botão "CONCLUIR".

| RIA                   | × +                                |                            |                         |                                                                                                    |                  | $\sim$       | -                            | ٥              | ×   |
|-----------------------|------------------------------------|----------------------------|-------------------------|----------------------------------------------------------------------------------------------------|------------------|--------------|------------------------------|----------------|-----|
| $\rightarrow$ C (A Nā | ão seguro   ria.dapp.prodam/sd024  | 4/action/app/buscardados   | edificacaobaixaresponsa | bilidade.do                                                                                                    | Ę                | Q            | e 1                          | à 🔒            | ) : |
|                       | Principal Ria                      | Assunção/Baixa             | Ajuda                   |                                                                                                    |                  |              |                              |                |     |
|                       | Baix                               | a de responsabili          | date técnica            |                                                                                                    |                  |              |                              |                |     |
|                       |                                    | Gravado com suce           | 8550.                   |                                                                                                    |                  |              |                              |                |     |
|                       |                                    | Empresa Conser             | vadora                  |                                                                                                    |                  |              |                              |                |     |
|                       | Empresa Conse                      | ervadora:                  | Número do CREA:         | Número Concessão:                                                                                                    |                  |              |                              |                |     |
|                       | ELEVADOR SAO PAULO                 | 13                         | 357                     | 1013/1998                                                                                                    |                  |              |                              |                |     |
|                       | Telefone: (11)247710               | 00 CNPJ: 52                | 2244811000131           | E-mail: JOSEMANUEL.COM.B                                                                                                    |                  |              |                              |                |     |
|                       |                                    | Dados da edific            | ação                    |                                                                                                    |                  |              |                              |                |     |
| Com cod               | Log                                | te chana que ainda pão     | possui CODLOG defi      | side pa BMCB                                                                                                    |                  |              |                              |                |     |
| 10200                 | Chapa:                             | CPF do prop<br>89386450704 | prietário:              | CNPJ do proprietário:                                                                                                    |                  |              |                              |                |     |
|                       | Local d                            | o imóvel dos apare         | elhos instalados        |                                                                                                    |                  |              |                              |                |     |
| RUA DR DA             | Endereço do imóvel:<br>IS CAMELIAS | Numer                      | ro do imóvel:<br>PROXI  | Complemento:<br>MO AO PARQUE                                                                                                    |                  |              |                              |                |     |
| JARDIM IBI            | IRAPUERA 05                        | 535-555                    |                         |                                                                                                    |                  |              |                              |                |     |
|                       |                                    |                            |                         |                                                                                                    |                  |              |                              | _              | ,   |
|                       | ii para pesquisar                  | o 🗐 📑                      | o 💿                     | will be a second second | ^ <b>≤</b> ₩ (i, | ্ব⊕ PC<br>PT | OR 1 <sup>-</sup><br>B2 17/0 | 1:06<br>1/2022 | 륗   |

• Apresenta a tela com os dados conforme preenchimento e mensagem no topo da tela: "Gravado com sucesso".

DIVISÃO DE EQUIPAMENTOS E INSTALAÇÕES – DINS | R. SÃO BENTO, 405 – 19º ANDAR | 3243-1240

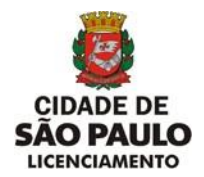

i) Opção "Alteração de Senha"

| Alterar Senha |                       | Cadastro de Chapas |
|---------------|-----------------------|--------------------|
| Logoff        |                       |                    |
| Sair          | Número do CREA:       | 469042             |
|               | Número Concessão:     | 1/1994             |
|               | Empresa Conservadora: | ATLAS SCHINDLER    |
|               | Nº Chapa:             | Induir             |
|               |                       | Continuar Cancelar |

| Alteração              | o de Senha |
|------------------------|------------|
| Hierarquia:            | ria        |
| Usuário:               | c000001    |
| Senha:                 |            |
| Nova Senha:            |            |
| Confirme a nova senha: |            |
| Enviar                 | Limpar     |

- Clique na opção "Alterar Senha" no menu Principal.
- Digite a senha atual.
- Digite a nova senha.
- Digite novamente a senha para confirmar
- Click no botão "Enviar".

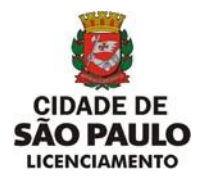

### j) Opção "Logoff"

| Alterar Senha |                       | Cadastro de Chapas |
|---------------|-----------------------|--------------------|
| Logoff        |                       |                    |
| Sair          | Número do CREA:       | 469042             |
|               | Número Concessão:     | 1/1994             |
|               | Empresa Conservadora: | ATLAS SCHINDLER    |
|               | Nº Chapa:             | Incluir            |
|               |                       | Continuar Cancelar |
|               |                       |                    |

|          | CAC Login |
|----------|-----------|
| Usuário: | c000001   |
| Senha:   | •••••     |
|          | Enviar    |

- Clique na opção "Logoff" no menu Principal.
- Informar o Login (código do usuário) fornecido pelo CONTRU
- Informar a senha do usuário cadastrada pelo CONTRU.
- Para prosseguir clique no botão "Enviar".

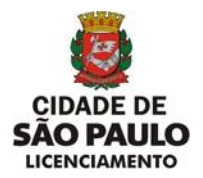

k) Opção "Sair"

| Alterar Senha |                       | Cadastro de Chapas |
|---------------|-----------------------|--------------------|
| Logoff        |                       |                    |
| Sair          | Número do CREA:       | 469042             |
|               | Número Concessão:     | 1/1994             |
|               | Empresa Conservadora: | ATLAS SCHINDLER    |
|               | N° Chapar             | Incluir            |
|               |                       | Continuar Cancelar |

- Clique na opção "Sair" no menu Principal.
- Retorna à tela do Portal da Prefeitura.